# Solução de problemas do ASA Smart License em dispositivos FXOS Firepower

## Contents

Introduction Informações de Apoio Arguitetura do Smart Licensing Arquitetura geral Nomenclatura Estados de agentes inteligentes **Direitos do ASA** Configuração Failover (alta disponibilidade) Estudo de caso: Licenca ASA HA no FP2100 **Cluster ASA** Verificação e depuração Exemplos de saída de comandos de verificação do MIO (Chassis) Exemplos de saída de comandos de verificação do ASA Registro bem-sucedido Autorização expirada Exemplos de saída do CLI do chassi Não registrado Registro em andamento Erro de registro Período de avaliação Problemas Comuns de Licença no Chassi FXOS (MIO) Erro de registro: token inválido Etapas recomendadas Erro de registro: produto já registrado Etapas recomendadas Erro de registro: deslocamento de data além do limite Etapa recomendada Erro de registro: falha ao resolver o host Etapas recomendadas Erro de registro: falha ao autenticar servidor Etapas recomendadas Verificação da CLI Erro de Registro: Falha no Transporte HTTP Etapas recomendadas Erro de registro: não foi possível conectar ao host Etapas recomendadas Erro de registro: o servidor HTTP retorna o código de erro >= 400

Etapas recomendadas Erro de Registro: Falha ao Analisar Mensagem de Resposta de Back-end Etapas recomendadas Problemas de licença no ASA - Série 1xxx/21xx Erro de registro: Erro de envio de mensagem de comunicação Etapas recomendadas Requisitos especiais para direitos adicionais Estado da Qualificação Durante a Operação de Reinicialização Envolva o suporte do Cisco TAC FP41xx/FP9300 FP1xxx/FP21xx Perguntas frequentes (FAQs) Informações Relacionadas

## Introduction

Este documento descreve o recurso Smart Licensing do Adaptive Security Appliance (ASA) no Firepower eXtensible Operating System (FXOS).

## Informações de Apoio

O Smart Licensing no FXOS é usado quando há um ASA instalado no chassi. Para o Firepower Threat Defense (FTD) e o Firepower Management Center (FMC), o Smart Licensing verifica o registro e a solução de problemas do FMC e do FTD Smart License.

Este documento aborda principalmente os cenários em que o chassi FXOS tem acesso direto à Internet. Se o chassi FXOS não puder acessar a Internet, você precisará considerar um servidor satélite ou uma reserva de licença permanente (PLR). Consulte o guia de configuração do FXOS para obter mais detalhes sobre o <u>Gerenciamento Offline.</u>

## Arquitetura do Smart Licensing

Uma visão geral de alto nível dos componentes do chassi:

# Management I/O (MIO)

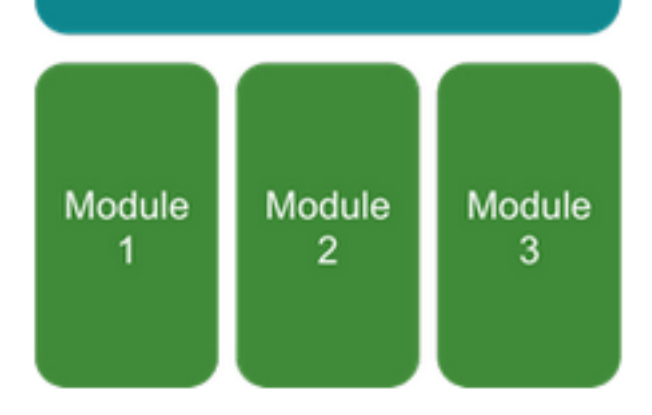

- Os módulos Management Input/Output (MIO) e individuais desempenham funções no Smart Licensing
- O próprio MIO não exige licenças para sua operação
- Os aplicativos SA em cada módulo precisam ser licenciados

O supervisor FXOS é o MIO. O MIO contém três componentes principais:

- Agente inteligente
- License Manager
- AppAG

## Arquitetura geral

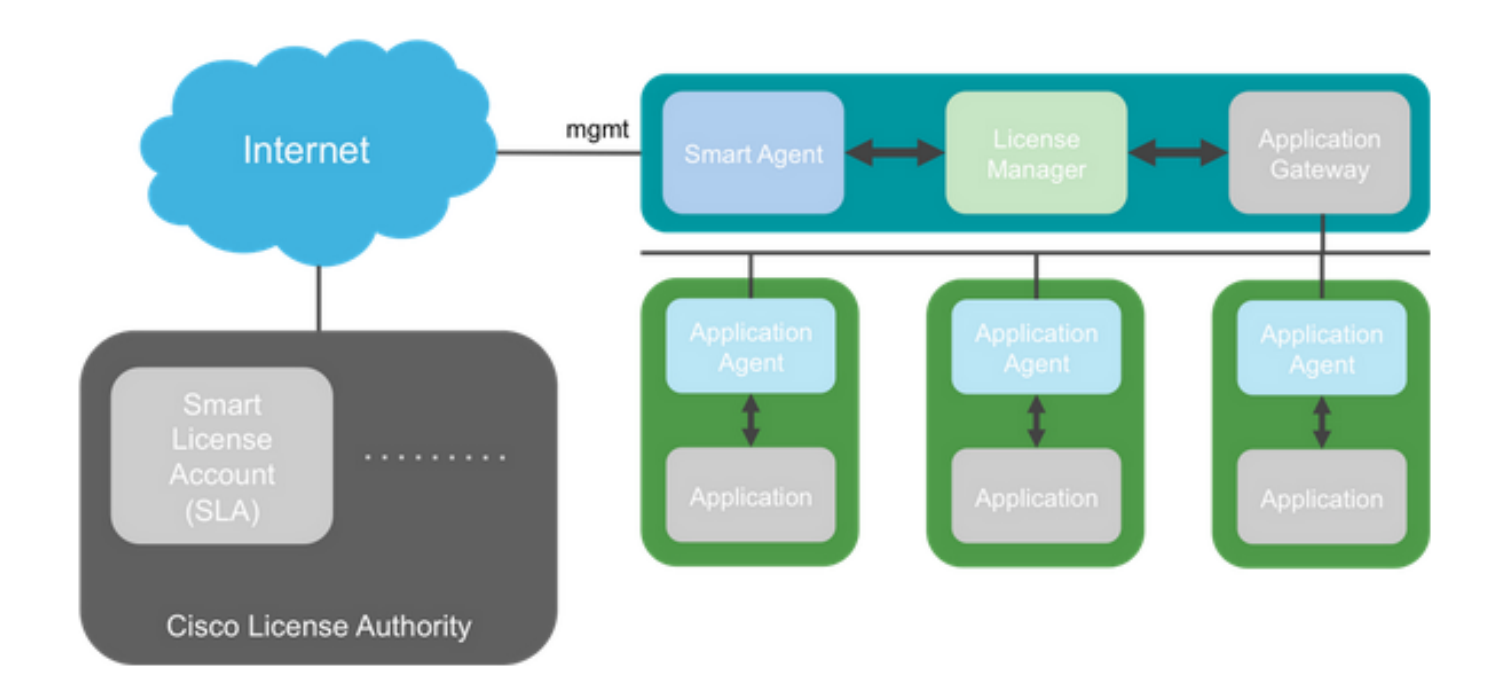

#### Nomenclatura

Termo

| Autoridade de licença da Cisco     | O back-end de licenças da Cisco para Smart Licensing. Mantém todas as informações relacionadas ao licenciamento do produto. Isso inclui direitos e informações do dispositivo. |
|------------------------------------|----------------------------------------------------------------------------------------------------|
| Conta de Licença inteligente       | Uma conta que tem todos os direitos para o equipamento.                                                                                                    |
| ID do token                        | Um identificador é usado para distinguir a Smart License Account quando o dispositivo é registrado.                                                                            |
| Direito                            | Equivalente a uma licença. Corresponde a um recurso individual ou a uma camada de recursos inteira.                                                                            |
| Chave de ativação do produto (PAK) | O antigo mecanismo de licenciamento. Vinculado a um único<br>dispositivo.                                                                                                    |

#### Estados de agentes inteligentes

| Estado                     | Descrição                                                                                                    |
|----------------------------|----------------------------------------------------------------------------------------------------|
| Não configurado            | Licenciamento inteligente não habilitado.                                                                                    |
| Não Identificado           | O licenciamento inteligente foi ativado, mas o Agente Inteligente ainda não entrou em contato com a Cisco para se registrar. |
| Registrado                 | O agente entrou em contato com a autoridade de licenciamento da<br>Cisco e registrou-se.                                     |
| Autorizado                 | Quando um agente recebe um status em conformidade em resposta a uma solicitação de autorização de qualificação.              |
| Fora de conformidade (OOC) | Quando um agente recebe um status OOC em resposta a uma solicitação de Autorização de Direitos.                              |
| Autorização expirada       | Se o agente não se comunicar com a Cisco por 90 dias.                                                                        |

#### **Direitos do ASA**

Estas são as qualificações suportadas do ASA:

- Camada padrão
- Contexto múltiplo
- Criptografia forte (3DES)
- Móvel/provedor de serviços (GTP)

## Configuração

Siga as instruções destes documentos:

- Licenciamento de software inteligente (ASAv, ASA no Firepower)
- Gerenciamento de licenças para o ASA

Antes de qualquer configuração de camada de recursos:

```
asa(config-smart-lic)# show license all
Smart licensing enabled: Yes
```

#### Overall licensed status: Invalid (0)

#### No entitlements in use

Serial Number: FCH12345ABC

License mode: Smart Licensing

| Licensed features for this platfo | rm | :                                     |
|-----------------------------------|----|---------------------------------------|
| Maximum Physical Interfaces       | :  | Unlimited                             |
| Maximum VLANs                     | :  | 1024                                  |
| Inside Hosts                      | :  | Unlimited                             |
| Failover                          | :  | Active/Active                         |
| Encryption-DES                    | :  | Enabled                               |
| Encryption-3DES-AES               | :  | Enabled                               |
| Security Contexts                 | :  | 10                                    |
| Carrier                           | :  | Disabled                              |
| AnyConnect Premium Peers          | :  | 20000                                 |
| AnyConnect Essentials             | :  | Disabled                              |
| Other VPN Peers                   | :  | 20000                                 |
| Total VPN Peers                   | :  | 20000                                 |
| AnyConnect for Mobile             | :  | Enabled                               |
| AnyConnect for Cisco VPN Phone    | :  | Enabled                               |
| Advanced Endpoint Assessment      | :  | Enabled                               |
| Shared License                    | :  | Disabled                              |
| Total TLS Proxy Sessions          | :  | 15000                                 |
| Cluster                           | :  | Enabled                               |
| ****                              | ** | ******                                |
| *                                 | W  | ARNING *                              |
| *                                 |    | *                                     |
| * THIS DEVICE IS NOT LICENSED     | WI | TH A VALID FEATURE TIER ENTITLEMENT * |
| *                                 |    | *                                     |
| *****                             | ** | ******                                |

Configurar camada padrão:

asa(config)# license smart INFO: License(s) corresponding to an entitlement will be activated only after an entitlement request has been authorized. asa(config-smart-lic)# feature tier standard asa(config-smart-lic)# show license all

Smart licensing enabled: Yes

Compliance status: In compliance

#### Overall licensed status: Authorized (3)

Entitlement(s):

Feature tier: Tag: regid.2015-10.com.cisco.FIREPOWER\_4100\_ASA\_STANDARD,1.0\_7d7f5ee2-1398-4b0e-acedb3f7fblcacfc Version: 1.0 Enforcement mode: Authorized Handle: 1 Requested time: Tue, 04 Aug 2020 07:58:13 UTC Requested count: 1 Request status: Complete Serial Number: FCH12345ABC

License mode: Smart Licensing

```
Licensed features for this platform:
Maximum Physical Interfaces : Unlimited
Maximum VLANs : 1024
Inside Hosts : Unlimited
Failover : Active/Active
Encryption-DES : Enabled
Encryption-3DES-AES : Enabled
Security Contexts : 10
Carrier : Disabled
AnyConnect Premium Peers : 20000
AnyConnect Essentials : Disabled
Other VPN Peers : 20000
Total VPN Peers : 20000
AnyConnect for Mobile : Enabled
AnyConnect for Cisco VPN Phone : Enabled
Advanced Endpoint Assessment : Enabled
Shared License : Disabled
Total TLS Proxy Sessions : 15000
Clustetext
```

#### Failover (alta disponibilidade)

Conforme documentado no Guia de configuração do ASA, cada unidade Firepower deve ser registrada na autoridade de licença ou no servidor satélite. Verificação da CLI do ASA:

```
asa# show failover | include host
        This host: Primary - Active
       Other host: Secondary - Standby Ready
asa# show license all
Smart licensing enabled: Yes
Compliance status: In compliance
Overall licensed status: Authorized (3)
Entitlement(s):
Feature tier:
      Tag: regid.2015-10.com.cisco.FIREPOWER_4100_ASA_STANDARD,1.0_7d7f5ee2-1398-4b0e-aced-
b3f7fblcacfc
      Version: 1.0
       Enforcement mode: Authorized
      Handle: 1
      Requested time: Tue, 04 Aug 2020 07:58:13 UTC
      Requested count: 1
       Request status: Complete
Serial Number: FCH12345ABC
License mode: Smart Licensing
Licensed features for this platform:
```

| Maximum Physical Interfaces                                                                                                    | :                                     | Unlimited                                                                                                    |
|----------------------------------------------------------------------------------------------------|---------------------------------------|----------------------------------------------------------------------------------------------------|
| Maximum VLANs                                                                                                    | :                                     | 1024                                                                                                    |
| Inside Hosts                                                                                                    | :                                     | Unlimited                                                                                                    |
| Failover                                                                                                    | :                                     | Active/Active                                                                                                 |
| Encryption-DES                                                                                                    | :                                     | Enabled                                                                                                    |
| Encryption-3DES-AES                                                                                                    | :                                     | Enabled                                                                                                    |
| Security Contexts                                                                                                    | :                                     | 10                                                                                                    |
| Carrier                                                                                                    | :                                     | Disabled                                                                                                    |
| AnyConnect Premium Peers                                                                                                    | :                                     | 20000                                                                                                    |
| AnyConnect Essentials                                                                                                    | :                                     | Disabled                                                                                                    |
| Other VPN Peers                                                                                                    | :                                     | 20000                                                                                                    |
| Total VPN Peers                                                                                                    | :                                     | 20000                                                                                                    |
| AnyConnect for Mobile                                                                                                    | :                                     | Enabled                                                                                                    |
| AnyConnect for Cisco VPN Phone                                                                                                    | :                                     | Enabled                                                                                                    |
| Advanced Endpoint Assessment                                                                                                    | :                                     | Enabled                                                                                                    |
| Shared License                                                                                                    | :                                     | Disabled                                                                                                    |
| Total TLS Proxy Sessions                                                                                                    | :                                     | 15000                                                                                                    |
| Cluster                                                                                                    | :                                     | Enabled                                                                                                    |
|                                                                                                    |                                       |                                                                                                    |
| Failover cluster licensed features                                                                                                    | s f                                   | for this platform:                                                                                            |
| Maximum Physical Interfaces                                                                                                    | :                                     | Unlimited                                                                                                    |
| Maximum VLANs                                                                                                    | :                                     | 1024                                                                                                    |
| Inside Hosts                                                                                                    | :                                     | Unlimited                                                                                                    |
| Failover                                                                                                    | :                                     | Active/Active                                                                                                 |
| Encryption-DES                                                                                                    | :                                     | Enabled                                                                                                    |
| Encryption-3DES-AES                                                                                                    |                                       |                                                                                                    |
| Security Contexts                                                                                                    | :                                     | Enabled                                                                                                    |
|                                                                                                    | :                                     | Enabled<br>20                                                                                                 |
| Carrier                                                                                                    | :                                     | Enabled<br>20<br>Disabled                                                                                     |
| Carrier<br>AnyConnect Premium Peers                                                                                                    | :<br>:<br>:                           | Enabled<br>20<br>Disabled<br>20000                                                                            |
| Carrier<br>AnyConnect Premium Peers<br>AnyConnect Essentials                                                                                                    | :<br>:<br>:<br>:                      | Enabled<br>20<br>Disabled<br>20000<br>Disabled                                                                |
| Carrier<br>AnyConnect Premium Peers<br>AnyConnect Essentials<br>Other VPN Peers                                                                                                    | :<br>:<br>:<br>:<br>:                 | Enabled<br>20<br>Disabled<br>20000<br>Disabled<br>20000                                                       |
| Carrier<br>AnyConnect Premium Peers<br>AnyConnect Essentials<br>Other VPN Peers<br>Total VPN Peers                                                                                                    | :<br>:<br>:<br>:<br>:                 | Enabled<br>20<br>Disabled<br>20000<br>Disabled<br>20000<br>20000                                              |
| Carrier<br>AnyConnect Premium Peers<br>AnyConnect Essentials<br>Other VPN Peers<br>Total VPN Peers<br>AnyConnect for Mobile                                                                                                    | · · · · · · · · · · · · · · · · · · · | Enabled<br>20<br>Disabled<br>20000<br>Disabled<br>20000<br>Enabled                                            |
| Carrier<br>AnyConnect Premium Peers<br>AnyConnect Essentials<br>Other VPN Peers<br>Total VPN Peers<br>AnyConnect for Mobile<br>AnyConnect for Cisco VPN Phone                                                                               | · · · · · · · · · · · · · · · · · · · | Enabled<br>20<br>Disabled<br>20000<br>Disabled<br>20000<br>Enabled<br>Enabled                                 |
| Carrier<br>AnyConnect Premium Peers<br>AnyConnect Essentials<br>Other VPN Peers<br>Total VPN Peers<br>AnyConnect for Mobile<br>AnyConnect for Cisco VPN Phone<br>Advanced Endpoint Assessment                                               | · · · · · · · · · · · · · · · · · · · | Enabled<br>20<br>Disabled<br>20000<br>Disabled<br>20000<br>20000<br>Enabled<br>Enabled<br>Enabled             |
| Carrier<br>AnyConnect Premium Peers<br>AnyConnect Essentials<br>Other VPN Peers<br>Total VPN Peers<br>AnyConnect for Mobile<br>AnyConnect for Cisco VPN Phone<br>Advanced Endpoint Assessment<br>Shared License                             | · · · · · · · · · · · · · · · · · · · | Enabled<br>20<br>Disabled<br>20000<br>Disabled<br>20000<br>20000<br>Enabled<br>Enabled<br>Enabled<br>Disabled |
| Carrier<br>AnyConnect Premium Peers<br>AnyConnect Essentials<br>Other VPN Peers<br>Total VPN Peers<br>AnyConnect for Mobile<br>AnyConnect for Cisco VPN Phone<br>Advanced Endpoint Assessment<br>Shared License<br>Total TLS Proxy Sessions |                                       | Enabled<br>20<br>Disabled<br>20000<br>Disabled<br>20000<br>Enabled<br>Enabled<br>Enabled<br>Disabled<br>15000 |

#### A unidade de standby:

asa# show failover | i host This host: Secondary - Standby Ready Other host: Primary - Active

asa# show license all

Smart licensing enabled: Yes

Compliance status: In compliance

#### Overall licensed status: Not applicable in standby state

No entitlements in use

Serial Number: FCH12455DEF

License mode: Smart Licensing

Licensed features for this platform: Maximum Physical Interfaces : Unlimited

| Maximum VLANs                                                                                                    | :                                                                                                  | 1024                                                                                                    |
|----------------------------------------------------------------------------------------------------|----------------------------------------------------------------------------------------------------|----------------------------------------------------------------------------------------------------|
| Inside Hosts                                                                                                    | :                                                                                                  | Unlimited                                                                                                    |
| Failover                                                                                                    | :                                                                                                  | Active/Active                                                                                                    |
| Encryption-DES                                                                                                    | :                                                                                                  | Enabled                                                                                                    |
| Encryption-3DES-AES                                                                                                    | :                                                                                                  | Disabled                                                                                                    |
| Security Contexts                                                                                                    | :                                                                                                  | 10                                                                                                    |
| Carrier                                                                                                    | :                                                                                                  | Disabled                                                                                                    |
| AnyConnect Premium Peers                                                                                                    | :                                                                                                  | 20000                                                                                                    |
| AnyConnect Essentials                                                                                                    | :                                                                                                  | Disabled                                                                                                    |
| Other VPN Peers                                                                                                    | :                                                                                                  | 20000                                                                                                    |
| Total VPN Peers                                                                                                    | :                                                                                                  | 20000                                                                                                    |
| AnyConnect for Mobile                                                                                                    | :                                                                                                  | Enabled                                                                                                    |
| AnyConnect for Cisco VPN Phone                                                                                                    | :                                                                                                  | Enabled                                                                                                    |
| Advanced Endpoint Assessment                                                                                                    | :                                                                                                  | Enabled                                                                                                    |
| Shared License                                                                                                    | :                                                                                                  | Disabled                                                                                                    |
| Total TLS Proxy Sessions                                                                                                    | :                                                                                                  | 15000                                                                                                    |
| Cluster                                                                                                    | :                                                                                                  | Enabled                                                                                                    |
|                                                                                                    |                                                                                                    |                                                                                                    |
|                                                                                                    |                                                                                                    |                                                                                                    |
| Failover cluster licensed features                                                                                                    | s f                                                                                                | for this platform:                                                                                                    |
| Failover cluster licensed features<br>Maximum Physical Interfaces                                                                                                    | ; f<br>;                                                                                           | for this platform:<br>Unlimited                                                                                                    |
| Failover cluster licensed features<br>Maximum Physical Interfaces<br>Maximum VLANs                                                                                                    | ; f<br>:<br>:                                                                                      | for this platform:<br>Unlimited<br>1024                                                                                                    |
| Failover cluster licensed features<br>Maximum Physical Interfaces<br>Maximum VLANs<br>Inside Hosts                                                                                                    | ; f<br>:<br>:<br>:                                                                                 | for this platform:<br>Unlimited<br>1024<br>Unlimited                                                                                                    |
| Failover cluster licensed features<br>Maximum Physical Interfaces<br>Maximum VLANs<br>Inside Hosts<br>Failover                                                                                                    | :<br>:<br>:<br>:<br>:                                                                              | For this platform:<br>Unlimited<br>1024<br>Unlimited<br>Active/Active                                                                                                    |
| Failover cluster licensed features<br>Maximum Physical Interfaces<br>Maximum VLANs<br>Inside Hosts<br>Failover<br>Encryption-DES                                                                                                    | ; f<br>:<br>:<br>:<br>:                                                                            | For this platform:<br>Unlimited<br>1024<br>Unlimited<br>Active/Active<br>Enabled                                                                                                    |
| Failover cluster licensed features<br>Maximum Physical Interfaces<br>Maximum VLANS<br>Inside Hosts<br>Failover<br>Encryption-DES<br>Encryption-3DES-AES                                                                                                    | ; f<br>:<br>:<br>:<br>:<br>:                                                                       | For this platform:<br>Unlimited<br>1024<br>Unlimited<br>Active/Active<br>Enabled<br>Enabled                                                                                                |
| Failover cluster licensed features<br>Maximum Physical Interfaces<br>Maximum VLANs<br>Inside Hosts<br>Failover<br>Encryption-DES<br>Encryption-3DES-AES<br>Security Contexts                                                                                                    | ; f<br>:<br>:<br>:<br>:<br>:                                                                       | For this platform:<br>Unlimited<br>1024<br>Unlimited<br>Active/Active<br>Enabled<br>Enabled<br>20                                                                                          |
| Failover cluster licensed features<br>Maximum Physical Interfaces<br>Maximum VLANS<br>Inside Hosts<br>Failover<br>Encryption-DES<br>Encryption-3DES-AES<br>Security Contexts<br>Carrier                                                                                                    | ; f<br>:<br>:<br>:<br>:<br>:                                                                       | For this platform:<br>Unlimited<br>1024<br>Unlimited<br>Active/Active<br>Enabled<br>Enabled<br>20<br>Disabled                                                                              |
| Failover cluster licensed features<br>Maximum Physical Interfaces<br>Maximum VLANS<br>Inside Hosts<br>Failover<br>Encryption-DES<br>Encryption-3DES-AES<br>Security Contexts<br>Carrier<br>AnyConnect Premium Peers                                                                                                    | ; f<br>:<br>:<br>:<br>:<br>:<br>:                                                                  | For this platform:<br>Unlimited<br>1024<br>Unlimited<br>Active/Active<br>Enabled<br>Enabled<br>20<br>Disabled<br>20000                                                                     |
| Failover cluster licensed features<br>Maximum Physical Interfaces<br>Maximum VLANS<br>Inside Hosts<br>Failover<br>Encryption-DES<br>Encryption-3DES-AES<br>Security Contexts<br>Carrier<br>AnyConnect Premium Peers<br>AnyConnect Essentials                                                                                                    | ; f<br>:<br>:<br>:<br>:<br>:<br>:<br>:                                                             | For this platform:<br>Unlimited<br>1024<br>Unlimited<br>Active/Active<br>Enabled<br>Enabled<br>20<br>Disabled<br>20000<br>Disabled                                                         |
| Failover cluster licensed features<br>Maximum Physical Interfaces<br>Maximum VLANS<br>Inside Hosts<br>Failover<br>Encryption-DES<br>Encryption-3DES-AES<br>Security Contexts<br>Carrier<br>AnyConnect Premium Peers<br>AnyConnect Essentials<br>Other VPN Peers                                                                                                    | ; f<br>:<br>:<br>:<br>:<br>:<br>:<br>:<br>:<br>:<br>:<br>:<br>:<br>:<br>:<br>:<br>:<br>:<br>:<br>: | For this platform:<br>Unlimited<br>1024<br>Unlimited<br>Active/Active<br>Enabled<br>20<br>Disabled<br>20000<br>Disabled<br>20000                                                           |
| Failover cluster licensed features<br>Maximum Physical Interfaces<br>Maximum VLANS<br>Inside Hosts<br>Failover<br>Encryption-DES<br>Encryption-3DES-AES<br>Security Contexts<br>Carrier<br>AnyConnect Premium Peers<br>AnyConnect Essentials<br>Other VPN Peers<br>Total VPN Peers                                                                                                    | ; f<br>;<br>;<br>;<br>;<br>;<br>;<br>;<br>;<br>;<br>;<br>;<br>;<br>;<br>;<br>;                     | For this platform:<br>Unlimited<br>1024<br>Unlimited<br>Active/Active<br>Enabled<br>20<br>Disabled<br>20000<br>Disabled<br>20000<br>20000                                                  |
| Failover cluster licensed features<br>Maximum Physical Interfaces<br>Maximum VLANS<br>Inside Hosts<br>Failover<br>Encryption-DES<br>Encryption-3DES-AES<br>Security Contexts<br>Carrier<br>AnyConnect Premium Peers<br>AnyConnect Essentials<br>Other VPN Peers<br>Total VPN Peers<br>AnyConnect for Mobile                                                                                                    | ; f<br>;<br>;<br>;<br>;<br>;<br>;<br>;<br>;<br>;<br>;<br>;<br>;<br>;<br>;<br>;                     | For this platform:<br>Unlimited<br>1024<br>Unlimited<br>Active/Active<br>Enabled<br>20<br>Disabled<br>20000<br>Disabled<br>20000<br>20000<br>Enabled                                       |
| Failover cluster licensed features<br>Maximum Physical Interfaces<br>Maximum VLANS<br>Inside Hosts<br>Failover<br>Encryption-DES<br>Encryption-3DES-AES<br>Security Contexts<br>Carrier<br>AnyConnect Premium Peers<br>AnyConnect Essentials<br>Other VPN Peers<br>Total VPN Peers<br>AnyConnect for Mobile<br>AnyConnect for Cisco VPN Phone                                                                                                  | ; f<br>:<br>:<br>:<br>:<br>:<br>:<br>:<br>:<br>:<br>:<br>:<br>:<br>:<br>:<br>:<br>:<br>:<br>:<br>: | Eor this platform:<br>Unlimited<br>1024<br>Unlimited<br>Active/Active<br>Enabled<br>Enabled<br>20<br>Disabled<br>20000<br>Disabled<br>20000<br>Enabled<br>Enabled<br>Enabled               |
| Failover cluster licensed features<br>Maximum Physical Interfaces<br>Maximum VLANS<br>Inside Hosts<br>Failover<br>Encryption-DES<br>Encryption-JDES-AES<br>Security Contexts<br>Carrier<br>AnyConnect Premium Peers<br>AnyConnect Essentials<br>Other VPN Peers<br>Total VPN Peers<br>AnyConnect for Mobile<br>AnyConnect for Cisco VPN Phone<br>Advanced Endpoint Assessment                                                                  | ; f<br>:<br>:<br>:<br>:<br>:<br>:<br>:<br>:<br>:<br>:<br>:<br>:<br>:<br>:<br>:<br>:<br>:<br>:<br>: | Eor this platform:<br>Unlimited<br>1024<br>Unlimited<br>Active/Active<br>Enabled<br>20<br>Disabled<br>20000<br>Disabled<br>20000<br>Disabled<br>20000<br>Enabled<br>Enabled<br>Enabled     |
| Failover cluster licensed features<br>Maximum Physical Interfaces<br>Maximum VLANS<br>Inside Hosts<br>Failover<br>Encryption-DES<br>Encryption-3DES-AES<br>Security Contexts<br>Carrier<br>AnyConnect Premium Peers<br>AnyConnect Essentials<br>Other VPN Peers<br>Total VPN Peers<br>Total VPN Peers<br>AnyConnect for Mobile<br>AnyConnect for Cisco VPN Phone<br>Advanced Endpoint Assessment<br>Shared License                             | ; 1<br>:<br>:<br>:<br>:<br>:<br>:<br>:<br>:<br>:<br>:<br>:<br>:<br>:<br>:<br>:<br>:<br>:<br>:<br>: | Eor this platform:<br>Unlimited<br>1024<br>Unlimited<br>Active/Active<br>Enabled<br>2000<br>Disabled<br>20000<br>Disabled<br>20000<br>Enabled<br>Enabled<br>Enabled<br>Enabled<br>Disabled |
| Failover cluster licensed features<br>Maximum Physical Interfaces<br>Maximum VLANS<br>Inside Hosts<br>Failover<br>Encryption-DES<br>Encryption-3DES-AES<br>Security Contexts<br>Carrier<br>AnyConnect Premium Peers<br>AnyConnect Essentials<br>Other VPN Peers<br>Total VPN Peers<br>Total VPN Peers<br>AnyConnect for Mobile<br>AnyConnect for Cisco VPN Phone<br>Advanced Endpoint Assessment<br>Shared License<br>Total TLS Proxy Sessions | ; 1<br>:<br>:<br>:<br>:<br>:<br>:<br>:<br>:<br>:<br>:<br>:<br>:<br>:<br>:<br>:<br>:<br>:<br>:<br>: | Eor this platform:<br>Unlimited<br>1024<br>Unlimited<br>Active/Active<br>Enabled<br>2000<br>Disabled<br>20000<br>Disabled<br>20000<br>Enabled<br>Enabled<br>Enabled<br>Disabled<br>15000   |

#### Estudo de caso: Licença ASA HA no FP2100

- Em 2010, o ASA se comunica com o portal Cisco Smart Licensing (nuvem) através das interfaces do ASA, não do gerenciamento FXOS
- Você precisa registrar os dois ASAs no portal Cisco Smart Licensing (nuvem)

Nesse caso, a autenticação local HTTP é usada em uma interface externa:

ciscoasa(config)# show run http
http server enable
http 0.0.0.0 0.0.0 outside
ciscoasa(config)# show run aaa
aaa authentication http console LOCAL
ciscoasa(config)# show run username
username cisco password \*\*\*\*\* pbkdf2

Você só poderá se conectar ao ASA via ASDM se houver uma licença 3DES/AES habilitada. Para um ASA que ainda não esteja registrado, isso só é possível em uma interface que esteja management-only. De acordo com o guia de configuração: "Strong Encryption (3DES/AES) está disponível para conexões de gerenciamento antes de você se conectar à autoridade de licença ou

ao servidor satélite para que você possa iniciar o ASDM. Observe que o acesso ao ASDM só está disponível em interfaces somente de gerenciamento com a criptografia padrão. O tráfego não incluído não é permitido até que você se conecte e obtenha a licença "Strong Encryption". Em um caso diferente, você obtém:

ciscoasa(config)# debug ssl 255
debug ssl enabled at level 255.
error:1408A0C1:SSL routines:ssl3\_get\_client\_hello:no shared cipher

Para superar o ASA tem gerenciamento apenas configurado na interface de Internet e, assim, a conexão ASDM é possível:

interface Ethernet1/2
management-only
nameif outside
security-level 100
ip address 192.168.123.111 255.255.255.0 standby 192.168.123.112

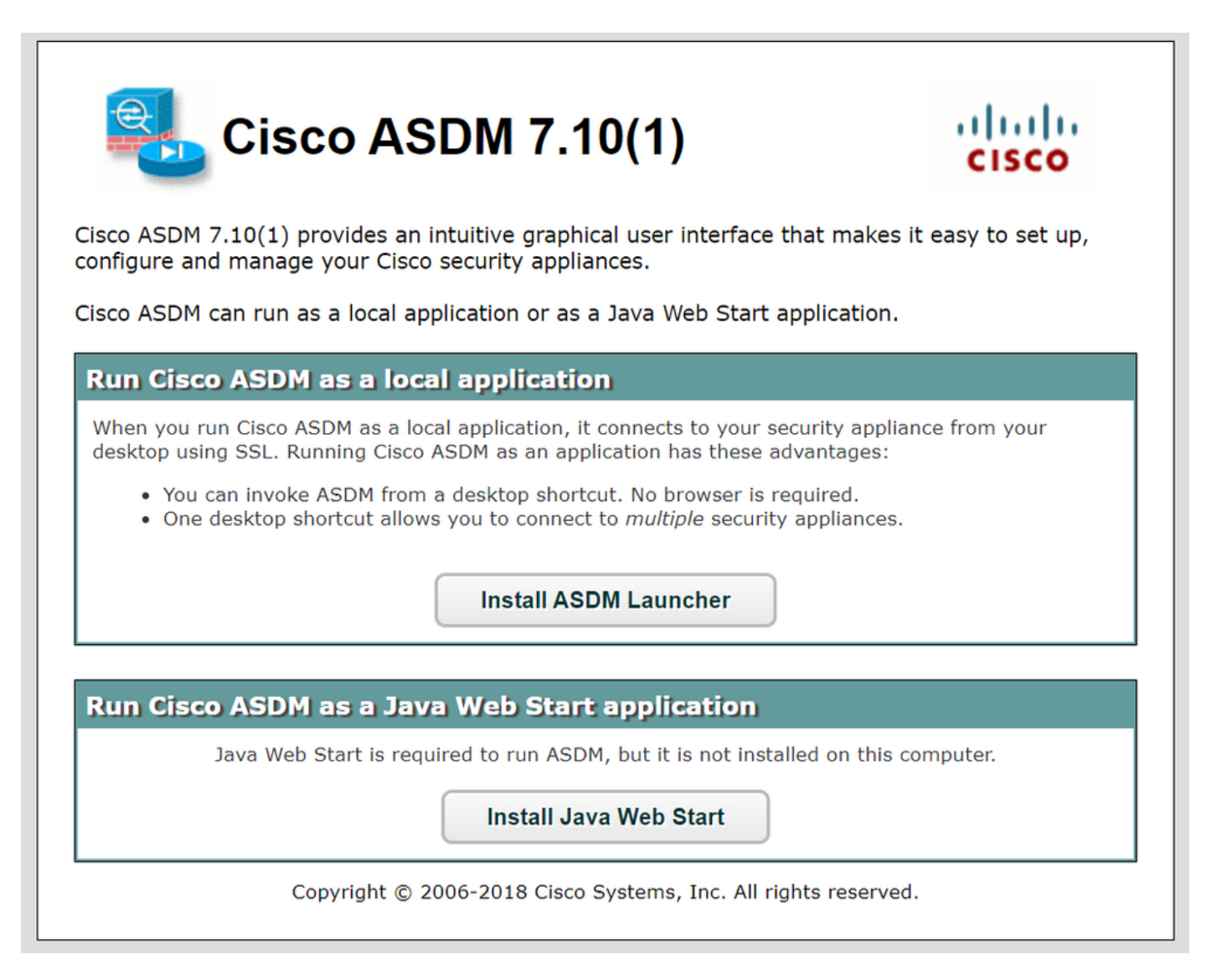

Configure o Smart Licensing no ASA principal:

| 🔁 Cisco ASDM 7.10(1) for ASA - 192.  | 168.123.111                    |                                                 |                                             | X                                    |
|--------------------------------------|--------------------------------|-------------------------------------------------|---------------------------------------------|--------------------------------------|
| File View Tools Wizards Window       | Help                           |                                                 | Type topic to search                        | Go uluulu                            |
| Home 🆓 Configuration 🔯 Mor           | nitoring 🔚 Save 🔇 Refresh 🕻    | Back 🕥 Forward 🤗 Help                           |                                             | CISCO                                |
| Device List Bookmarks                | Configuration > Device Managem | nent > Licensing > Smart Licensing              |                                             |                                      |
| Device List 리 무 ×                    |                                | at leasting and the Consult Call Manager        | . Note that Smart Call Hama is automatic    | with analytical and in some load for |
| 🗣 Add 📋 Delete 🚿 Connect             | _smart licensing.              | arclicensing, see the <u>Smart Call-nome</u> pa | ige. Note that smart Call Home is automatic | any enabled and is required for      |
| Find: Go                             | Enable Smart license configura | ation                                           |                                             |                                      |
| 192.168.123.111                      | Feature Tier:                  | standard 💌                                      |                                             |                                      |
|                                      | Context:                       | (1-38)                                          |                                             |                                      |
|                                      | Enable strong-encryptio        | n protocol                                      |                                             |                                      |
| Device Management 🗖 🕂                |                                |                                                 |                                             |                                      |
| Management Access                    | Registration Status: UNREGIS   | TERED                                           |                                             |                                      |
| E-30 Licensing                       |                                |                                                 | 1                                           |                                      |
| E-98 System Image/Configuration      | Register                       | WID Certificate Renew Authorization             | <u> </u>                                    |                                      |
| Boot Image/Configuration             |                                |                                                 |                                             | 1                                    |
| 🖲 🙀 High Availability and Scalabilit | Smart License Registrat        | tion                                            | ×                                           |                                      |
| E Logging                            | I ID Token:                    |                                                 |                                             |                                      |
| Smart Call-Home                      |                                |                                                 |                                             | License Duration                     |
| Za Cloud web Security                | Force registration             |                                                 |                                             |                                      |
| E Certificate Management             |                                |                                                 |                                             |                                      |
|                                      |                                | Register Cancel H                               | elp                                         |                                      |
| DNS                                  |                                |                                                 |                                             |                                      |
| A DEPET ANT A                        | Encryption-DES                 | Enabled                                         |                                             | 19                                   |

Navegue até Monitoring > Properties > Smart License para verificar o status do registro:

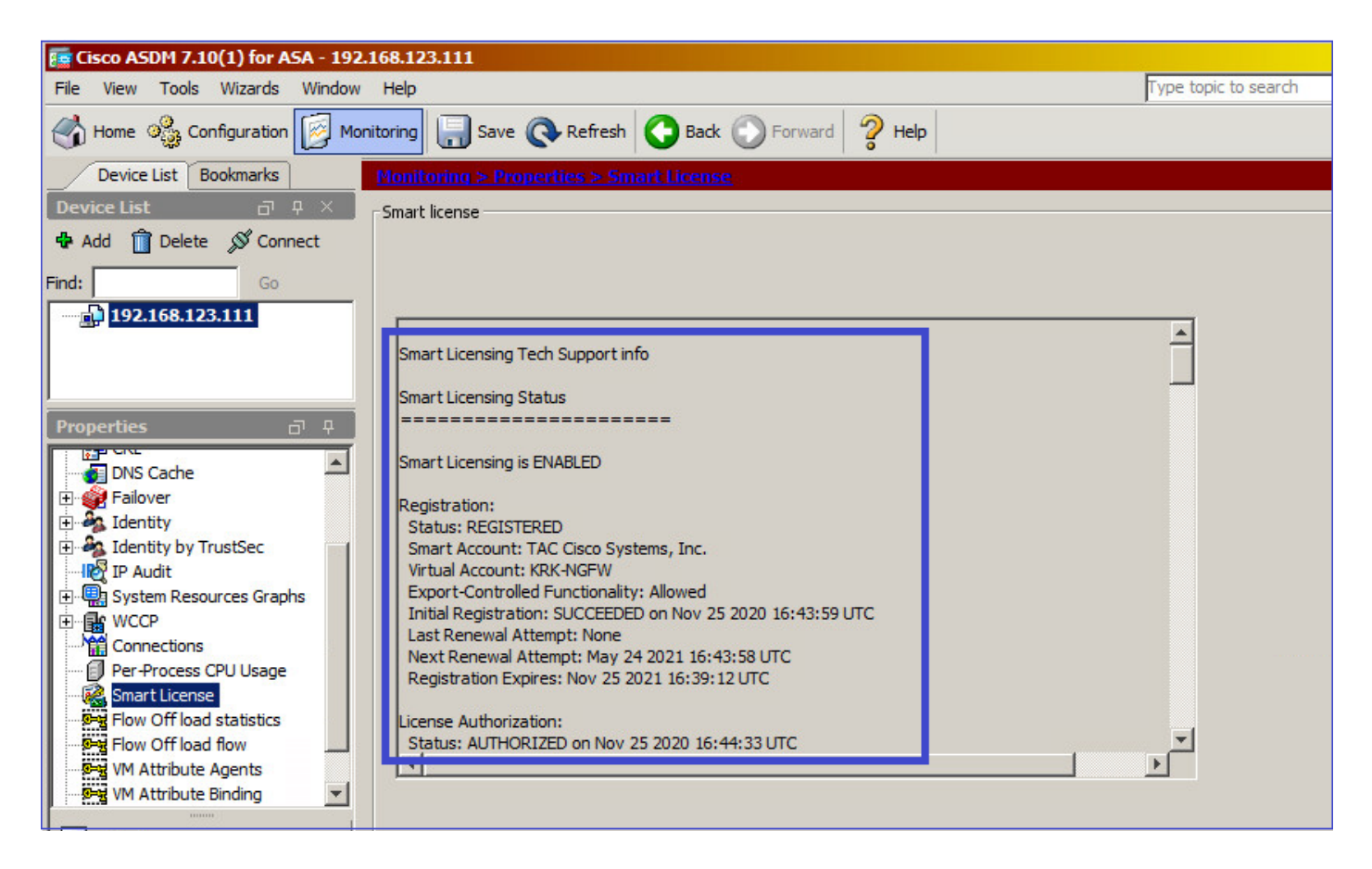

Verificação CLI do ASA primário:

ciscoasa/pri/act# show license all

Smart Licensing Status

Smart Licensing is ENABLED

Registration: Status: REGISTERED Smart Account: Cisco Systems, Inc. Virtual Account: NGFW Export-Controlled Functionality: Allowed Initial Registration: SUCCEEDED on Nov 25 2020 16:43:59 UTC Last Renewal Attempt: None Next Renewal Attempt: May 24 2021 16:43:58 UTC Registration Expires: Nov 25 2021 16:39:12 UTC License Authorization: Status: AUTHORIZED on Nov 25 2020 16:47:42 UTC Last Communication Attempt: SUCCEEDED on Nov 25 2020 16:47:42 UTC Next Communication Attempt: Dec 25 2020 16:47:41 UTC Communication Deadline: Feb 23 2021 16:42:46 UTC Utility: Status: DISABLED Data Privacy: Sending Hostname: yes Callhome hostname privacy: DISABLED Smart Licensing hostname privacy: DISABLED Version privacy: DISABLED Transport: Type: Callhome License Usage \_\_\_\_\_ Firepower 2100 ASA Standard (FIREPOWER\_2100\_ASA\_STANDARD): Description: Firepower 2100 ASA Standard Count: 1 Version: 1.0 Status: AUTHORIZED Product Information ------UDI: PID:FPR-2140,SN:JAD12345ABC Agent Version Smart Agent for Licensing: 4.3.6\_rel/38 ciscoasa/pri/act# show run license license smart feature tier standard ciscoasa/pri/act# show license features Serial Number: JAD12345ABC Export Compliant: YES License mode: Smart Licensing Licensed features for this platform: Maximum Physical Interfaces : Unlimited Maximum VLANs : 1024 Inside Hosts : Unlimited Failover : Active/Active Encryption-DES : Enabled

Encryption-3DES-AES : Enabled

Security Contexts : 2 Carrier : Disabled AnyConnect Premium Peers : 10000 AnyConnect Essentials : Disabled Other VPN Peers : 10000 Total VPN Peers : 10000 AnyConnect for Mobile : Enabled AnyConnect for Cisco VPN Phone : Enabled Advanced Endpoint Assessment : Enabled Shared License : Disabled Total TLS Proxy Sessions : 10000 Cluster : Disabled Failover cluster licensed features for this platform: Maximum Physical Interfaces : Unlimited Maximum VLANs : 1024 Inside Hosts : Unlimited Failover : Active/Active Encryption-DES : Enabled Encryption-3DES-AES : Enabled Security Contexts : 4 Carrier : Disabled AnyConnect Premium Peers : 10000 AnyConnect Essentials : Disabled Other VPN Peers : 10000 Total VPN Peers : 10000 AnyConnect for Mobile : Enabled AnyConnect for Cisco VPN Phone : Enabled Advanced Endpoint Assessment : Enabled Shared License : Disabled Total TLS Proxy Sessions : 10000 Cluster : Disabled

Conectar-se via ASDM ao ASA em standby (isso só será possível se o ASA tiver sido configurado com um IP em standby). O ASA em standby é mostrado como UNREGISTERED e isso é esperado, já que ele ainda não foi registrado no portal Smart Licensing:

| 🕝 mzafeiro_Win7-2 on ksec-sfue        | cs-1                                                                      |                                             | -                                           |                 |
|---------------------------------------|---------------------------------------------------------------------------|---------------------------------------------|---------------------------------------------|-----------------|
| File View VM                          |                                                                           |                                             |                                             |                 |
|                                       |                                                                           |                                             |                                             |                 |
|                                       |                                                                           |                                             |                                             |                 |
| 📴 Cisco ASDM 7.10(1) for ASA - 192.16 | 8.123.112                                                                 |                                             |                                             | _ 🗆 🗡           |
| File View Tools Wizards Window H      | Help                                                                      |                                             | Type topic to search Gr                     | •               |
| Home Sconfiguration Monitor           | vring 🔚 Save 🔇 Refresh 🔇 Back 🕥 Fo                                        | rward                                       |                                             | CISCO           |
| Device List Bookmarks                 | onfiguration > Device Management > Licensin                               | q > <u>Smart Licensinq</u>                  |                                             |                 |
| Device List 급 무 ×                     |                                                                           |                                             |                                             |                 |
| 🖶 Add 📋 Delete 🚿 Connect              | To configure an HTTP proxy for smart licensing, see t<br>smart licensing. | he <u>Smart Call-Home</u> page. Note that S | mart Call Home is automatically enabled and | is required for |
| Find: Go                              | ✓ Enable Smart license configuration                                      |                                             |                                             |                 |
|                                       | Feature Tier:                                                             | dard x                                      |                                             |                 |
| 192.168.123.112                       | reduie net.                                                               |                                             |                                             |                 |
|                                       | Context:                                                                  | (1-38)                                      |                                             |                 |
|                                       | Enable strong-encryption protocol                                         |                                             |                                             |                 |
| Device Management 🗗 🕂                 |                                                                           |                                             |                                             |                 |
| 🗈 🚰 Management Access                 | Registration Status: UNREGISTERED                                         |                                             |                                             |                 |
| E Sticensing                          | Registration status, on Resistered                                        |                                             |                                             |                 |
| Smart Licensing                       | Register Renew ID Certificate                                             | Renew Authorization                         |                                             |                 |
| System Image/Configuration            |                                                                           |                                             |                                             |                 |
| High Availability and Scalability     |                                                                           |                                             |                                             |                 |
| Emart Call Home                       | Effective Running Licenses                                                |                                             |                                             |                 |
| Start Call-Home                       | Linner Freihun                                                            | Linner Velue                                | Linner Duralian                             |                 |
|                                       | License reature                                                           | License value                               | License Duration                            |                 |
| Certificate Management                | Maximum Physical Interfaces                                               | Unimited                                    |                                             |                 |
| E B DHCP                              | Maximum VLANS                                                             | 1024                                        |                                             |                 |
| DNS                                   | Inside Hosts                                                              | Unimited                                    |                                             |                 |
| REST API Agent                        | Failover                                                                  | Active/Active                               |                                             |                 |
| 🗈 📴 Advanced                          | Encryption-DES                                                            | Enabled                                     |                                             |                 |
|                                       | Encryption-3DES-AES                                                       | Enabled                                     |                                             |                 |
| S Davice Setup                        | Security Contexts                                                         | 4                                           |                                             |                 |
| Device Setup                          | Carrier                                                                   | Disabled                                    |                                             |                 |
| Erewall                               | AnyConnect Premium Peers                                                  | 10000                                       |                                             |                 |
| <b>0</b> 0                            | AnyConnect Essentials                                                     | Disabled                                    |                                             |                 |
| Remote Access VPN                     | Other VPN Peers                                                           | 10000                                       |                                             |                 |
|                                       | Total VPN Peers                                                           | 10000                                       |                                             |                 |
| Site-to-Site VPN                      | AnyConnect for Mobile                                                     | Enabled                                     |                                             |                 |
|                                       | AnyConnect for Cisco VPN Phone                                            | Enabled                                     |                                             |                 |

| E Cisco ASDM 7.10(1) for ASA - 192.1 | 168.123.112                                      |       |
|--------------------------------------|--------------------------------------------------|-------|
| File View Tools Wizards Window       | Help Type topic to search Go                     | ababa |
| Home 🦓 Configuration 🔯 Moni          | itoring 🔚 Save 🔇 Refresh 🔇 Back 🕥 Forward 🦻 Help | cisco |
| Device List Bookmarks                | Monitoring > Properties > Smart License          |       |
| Device List 급 무 ×                    | r Smart license                                  |       |
| 💠 Add 📋 Delete 🚿 Connect             |                                                  |       |
| Find: Go                             |                                                  |       |
| 192.168.123.111                      |                                                  |       |
| 192.168.123.112                      | Smart Licensing Tech Support info                |       |
|                                      |                                                  |       |
|                                      | Smart Licensing Status                           |       |
| Properties 🗇 🖓                       |                                                  |       |
| AAA Servers                          | Smart Licensing is ENABLED                       |       |
| E-So Device Access                   |                                                  |       |
| Connection Graphs                    | Registration:                                    |       |
| CRL CRL                              | Status: UNREGISTERED                             |       |
| DNS Cache                            | Expline Conditionality: Not Allowed              |       |
| 🕀 💓 Failover                         | License Authorization:                           |       |
| E dentity                            | Status: No Licenses in Use                       |       |
| 🗈 🦓 Identity by TrustSec             |                                                  |       |
| IP Audit                             | Utity:<br>Chabur DISABLED                        |       |
| System Resources Graphs              | Staus, DISAGLO                                   |       |
| U U WCCP                             | Data Privacy:                                    |       |
| Connections                          | Sending Hostname: yes                            |       |
| Smart License                        | Callhome hostname privacy: DISABLED              |       |
|                                      |                                                  |       |
|                                      |                                                  |       |
| Interfaces                           |                                                  |       |
| ( I umu                              |                                                  |       |
|                                      |                                                  |       |

A CLI do ASA em standby mostra:

```
Smart Licensing Status
```

Smart Licensing is ENABLED

```
Registration:
Status: UNREGISTERED
Export-Controlled Functionality: Not Allowed
```

License Authorization: Status: No Licenses in Use

Utility: Status: DISABLED

Data Privacy: Sending Hostname: yes Callhome hostname privacy: DISABLED Smart Licensing hostname privacy: DISABLED Version privacy: DISABLED

Transport: Type: Callhome

License Usage

No licenses in use

Os recursos de licença ativados no ASA em standby:

ciscoasa/sec/stby# show license features Serial Number: JAD123456A Export Compliant: NO License mode: Smart Licensing Licensed features for this platform: Maximum Physical Interfaces : Unlimited Maximum VLANs : 1024 Inside Hosts : Unlimited Failover : Active/Active Encryption-DES : Enabled Encryption-3DES-AES : Disabled Security Contexts : 2 Carrier : Disabled AnyConnect Premium Peers : 10000 AnyConnect Essentials : Disabled Other VPN Peers : 10000 Total VPN Peers : 10000

AnyConnect for Mobile : Enabled AnyConnect for Cisco VPN Phone : Enabled Advanced Endpoint Assessment : Enabled Shared License : Disabled Total TLS Proxy Sessions : 10000 Cluster : Disabled

Failover cluster licensed features for this platform: Maximum Physical Interfaces : Unlimited Maximum VLANs : 1024 Inside Hosts : Unlimited Failover : Active/Active Encryption-DES : Enabled Encryption-3DES-AES : Enabled Security Contexts : 4 Carrier : Disabled AnyConnect Premium Peers : 10000 AnyConnect Essentials : Disabled Other VPN Peers : 10000 Total VPN Peers : 10000 AnyConnect for Mobile : Enabled AnyConnect for Cisco VPN Phone : Enabled Advanced Endpoint Assessment : Enabled Shared License : Disabled Total TLS Proxy Sessions : 10000 Cluster : Disabled

#### Registre o ASA em espera:

| Eisco ASDM 7.10(1) for ASA - 192.                                                                                                    | 168.123.112                                                                                                    |                 | <u>- 0 ×</u> |
|----------------------------------------------------------------------------------------------------|----------------------------------------------------------------------------------------------------|-----------------|--------------|
| File View Tools Wizards Window                                                                                                    | Help Type topic to search                                                                                                    | Go              | alate        |
| Home 😪 Configuration 🔯 Mon                                                                                                    | itoring 🔚 Save 🔇 Refresh 🔇 Back 🔘 Forward 🦻 Help                                                                                                    |                 | CISCO        |
| Device List Bookmarks                                                                                                    | Configuration > Device Management > Licensing > Smart Licensing                                                                                         |                 |              |
| Device List     □     ₽     ×       ♣ Add     Î     Delete     Ø     Connect                                                                                                 | To configure an HTTP proxy for smart licensing, see the <u>Smart Call-Home</u> page. Note that Smart Call Home is automatically ena<br>smart licensing. | abled and is re | quired for   |
| Find: Go                                                                                                    | Enable Smart license configuration                                                                                                    |                 |              |
| 92.168.123.111<br>192.168.123.111<br>192.168.123.112                                                                                                    | Feature Tier: standard 💌<br>Context: (1-38)                                                                                                    |                 |              |
| Device Management 급 무                                                                                                    | Enable strong-encryption protocol                                                                                                    |                 |              |
| Management Access     Management Access     Sicensing     Sing Licensing     Soft Licensing     System Image/Configuration     Sight Availability and Scalability     Goging | Registration Status: UNREGISTERED         Register       Renew ID Certificate         Renew Authorization                                               |                 |              |
| - I Smart Call-Home                                                                                                    | Effective Running Licenses                                                                                                    |                 |              |
| Cloud Web Security                                                                                                    | Maximum                                                                                                    | × uration       |              |
| Certificate Management     DHCP                                                                                                    | Maximum ID Token:                                                                                                    |                 |              |
| DNS                                                                                                    | Inside Ho: Force registration Failover                                                                                                    |                 |              |
| Advanced                                                                                                    | Encryption<br>Encryption                                                                                                    |                 |              |
| S. Device Setup                                                                                                    | Security Connexts Disabled                                                                                                    |                 |              |
| Erawall                                                                                                    | AnyConnect Premium Peers 10000                                                                                                    |                 |              |

O resultado no ASA em espera é que ele é REGISTERED:

| 📴 Cisco ASDM 7.10(1) for ASA - 192.                                               | 168.123.112                                                              |                                                         |                                              | <u> </u>    |
|-----------------------------------------------------------------------------------|--------------------------------------------------------------------------|---------------------------------------------------------|----------------------------------------------|-------------|
| File View Tools Wizards Window                                                    | Help                                                                     |                                                         | Type topic to search Go                      | al salar    |
| Home 🗞 Configuration 🔯 Mon                                                        | itoring 🔚 Save 🔇 Refresh 🔇 Back 🕥 For                                    | rward 🦻 Help                                            |                                              | CISCO       |
| Device List Bookmarks                                                             | Configuration > Device Management > Licensing                            | 1 > <u>Smart Licensing</u>                              |                                              |             |
| Device List     □     ₽     ×       ♣ Add     Î     Delete     Ø     Connect      | To configure an HTTP proxy for smart licensing, see the smart licensing. | he <mark>Smart Call-Home</mark> page. Note that Smart ( | Call Home is automatically enabled and is re | equired for |
| Find: Go                                                                          | Enable Smart license configuration                                       |                                                         |                                              |             |
| 192.168.123.111<br>192.168.123.112                                                | Feature Tier: stand<br>Context:                                          | dard <u>•</u> (1-38)                                    |                                              |             |
| Device Management 고 무                                                             | Enable strong-encryption protocol     Registration Status: REGISTERED    |                                                         |                                              |             |
| Smart Licensing     Smart Licensing     System Image/Configuration     Generation | Unregister Renew ID Certificate                                          | Renew Authorization                                     |                                              |             |
| Smart Call-Home                                                                   | Effective Running Licenses                                               |                                                         |                                              |             |
|                                                                                   | License Feature                                                          | License Value                                           | License Duration                             |             |
| 🗈 🎲 Users/AAA                                                                     | Maximum Physical Interfaces                                              | Unlimited                                               |                                              |             |
| E-Ficate Management                                                               | Maximum VLANs                                                            | 1024                                                    |                                              |             |
| E PAR                                                                             | Inside Hosts                                                             | Unlimited                                               |                                              |             |
| DEST API Agent                                                                    | Failover                                                                 | Active/Active                                           |                                              |             |
| Advanced                                                                          | Encryption-DES                                                           | Enabled                                                 |                                              |             |
|                                                                                   | Encryption-3DES-AES                                                      | Enabled                                                 |                                              |             |
| 9                                                                                 | Security Contexts                                                        | 4                                                       |                                              |             |
| Device Setup                                                                      | Carrier                                                                  | Disabled                                                |                                              |             |

Verificação de CLI no ASA em standby:

ciscoasa/sec/stby# show license all

Smart Licensing Status

Smart Licensing is ENABLED

Registration: Status: REGISTERED Smart Account: Cisco Systems, Inc. Virtual Account: NGFW Export-Controlled Functionality: Allowed Initial Registration: SUCCEEDED on Nov 25 2020 17:06:51 UTC Last Renewal Attempt: None Next Renewal Attempt: May 24 2021 17:06:51 UTC Registration Expires: Nov 25 2021 17:01:47 UTC

License Authorization: Status: AUTHORIZED on Nov 25 2020 17:07:28 UTC Last Communication Attempt: SUCCEEDED on Nov 25 2020 17:07:28 UTC Next Communication Attempt: Dec 25 2020 17:07:28 UTC Communication Deadline: Feb 23 2021 17:02:15 UTC

Utility: Status: DISABLED

Data Privacy: Sending Hostname: yes Callhome hostname privacy: DISABLED Smart Licensing hostname privacy: DISABLED Version privacy: DISABLED

Transport: Type: Callhome License Usage

No licenses in use

ciscoasa/sec/stby# **show license feature** Serial Number: JAD123456A Export Compliant: YES

License mode: Smart Licensing

Licensed features for this platform: Maximum Physical Interfaces : Unlimited Maximum VLANs : 1024 Inside Hosts : Unlimited Failover : Active/Active Encryption-DES : Enabled Encryption-3DES-AES : Enabled Security Contexts : 2 Carrier : Disabled AnyConnect Premium Peers : 10000 AnyConnect Essentials : Disabled Other VPN Peers : 10000 Total VPN Peers : 10000 AnyConnect for Mobile : Enabled AnyConnect for Cisco VPN Phone : Enabled Advanced Endpoint Assessment : Enabled Shared License : Disabled Total TLS Proxy Sessions : 10000 Cluster : Disabled

Failover cluster licensed features for this platform: Maximum Physical Interfaces : Unlimited Maximum VLANs : 1024 Inside Hosts : Unlimited Failover : Active/Active Encryption-DES : Enabled Encryption-3DES-AES : Enabled Security Contexts : 4 Carrier : Disabled AnyConnect Premium Peers : 10000 AnyConnect Essentials : Disabled Other VPN Peers : 10000 Total VPN Peers : 10000 AnyConnect for Mobile : Enabled AnyConnect for Cisco VPN Phone : Enabled Advanced Endpoint Assessment : Enabled Shared License : Disabled Total TLS Proxy Sessions : 10000 Cluster : Disabled

#### **Cluster ASA**

Se os dispositivos tiverem uma incompatibilidade de licença, o cluster não será formado:

Cluster unit unit-1-1 transitioned from DISABLED to CONTROL New cluster member unit-2-1 rejected due to encryption license mismatch

Uma configuração de cluster bem-sucedida:

```
asa(config)# cluster group GROUP1
asa(cfg-cluster)# enable
Removed all entitlements except per-unit entitlement configuration before joining cluster as
data unit.
```

```
Detected Cluster Control Node.
Beginning configuration replication from Control Node.
```

Cryptochecksum (changed): ede485ad d7fb9644 2847deaf ba16830b End configuration replication from Control Node.

#### Nó de Controle de Cluster:

```
asa# show cluster info | i state
  This is "unit-1-1" in state CONTROL_NODE
  Unit "unit-2-1" in state DATA_NODE
asa# show license all
Smart licensing enabled: Yes
Compliance status: In compliance
Overall licensed status: Authorized (3)
Entitlement(s):
Feature tier:
      Tag: regid.2015-10.com.cisco.FIREPOWER_4100_ASA_STANDARD,1.0_7d7f5ee2-1398-4b0e-aced-
b3f7fblcacfc
      Version: 1.0
      Enforcement mode: Authorized
      Handle: 2
      Requested time: Mon, 10 Aug 2020 08:12:38 UTC
      Requested count: 1
      Request status: Complete
Serial Number: FCH12345ABC
License mode: Smart Licensing
Licensed features for this platform:
Maximum Physical Interfaces : Unlimited
Maximum VLANs
                                 : 1024
Inside Hosts
                                 : Unlimited
                                 : Active/Active
Failover
                                 : Enabled
Encryption-DES
Encryption-3DES-AES
                                 : Enabled
```

| Security Contexts                  | :   | 10                 |
|------------------------------------|-----|--------------------|
| Carrier                            | :   | Disabled           |
| AnyConnect Premium Peers           | :   | 20000              |
| AnyConnect Essentials              | :   | Disabled           |
| Other VPN Peers                    | :   | 20000              |
| Total VPN Peers                    | :   | 20000              |
| AnyConnect for Mobile              | :   | Enabled            |
| AnyConnect for Cisco VPN Phone     | :   | Enabled            |
| Advanced Endpoint Assessment       | :   | Enabled            |
| Shared License                     | :   | Disabled           |
| Total TLS Proxy Sessions           | :   | 15000              |
| Cluster                            | :   | Enabled            |
|                                    |     |                    |
| Failover cluster licensed features | : 1 | for this platform: |
| Maximum Physical Interfaces        | :   | Unlimited          |
| Maximum VLANs                      | :   | 1024               |
| Inside Hosts                       | :   | Unlimited          |
| Failover                           | :   | Active/Active      |
| Encryption-DES                     | :   | Enabled            |
| Encryption-3DES-AES                | :   | Enabled            |
| Security Contexts                  | :   | 20                 |
| Carrier                            | :   | Disabled           |
| AnyConnect Premium Peers           | :   | 20000              |
| AnyConnect Essentials              | :   | Disabled           |
| Other VPN Peers                    | :   | 20000              |
| Total VPN Peers                    | :   | 20000              |
| AnyConnect for Mobile              | :   | Enabled            |
| AnyConnect for Cisco VPN Phone     | :   | Enabled            |
| Advanced Endpoint Assessment       | :   | Enabled            |
| Shared License                     | :   | Disabled           |
| Total TLS Proxy Sessions           | :   | 15000              |
| Cluster                            | :   | Enabled            |

#### Unidade de dados de cluster:

```
asa# show cluster info | i state
  This is "unit-2-1" in state DATA_NODE
  Unit "unit-1-1" in state CONTROL_NODE
asa# show license all
Smart licensing enabled: Yes
Compliance status: In compliance
Overall licensed status: Authorized (3)
Entitlement(s):
Strong encryption:
      Tag: regid.2015-10.com.cisco.FIREPOWER_4100_ASA_ENCRYPTION,1.0_052986db-c5ad-40da-97b1-
ee0438d3b2c9
      Version: 1.0
      Enforcement mode: Authorized
      Handle: 3
      Requested time: Mon, 10 Aug 2020 07:29:45 UTC
      Requested count: 1
      Request status: Complete
```

| Licensed features for this platfor                                                                                                    | m                                                                                                  | :                                                                                                    |
|----------------------------------------------------------------------------------------------------|----------------------------------------------------------------------------------------------------|----------------------------------------------------------------------------------------------------|
| Maximum Physical Interfaces                                                                                                    | :                                                                                                  | Unlimited                                                                                                    |
| Maximum VLANs                                                                                                    | :                                                                                                  | 1024                                                                                                    |
| Inside Hosts                                                                                                    | :                                                                                                  | Unlimited                                                                                                    |
| Failover                                                                                                    | :                                                                                                  | Active/Active                                                                                                    |
| Encryption-DES                                                                                                    | :                                                                                                  | Enabled                                                                                                    |
| Encryption-3DES-AES                                                                                                    | :                                                                                                  | Enabled                                                                                                    |
| Security Contexts                                                                                                    | :                                                                                                  | 10                                                                                                    |
| Carrier                                                                                                    | :                                                                                                  | Disabled                                                                                                    |
| AnyConnect Premium Peers                                                                                                    | :                                                                                                  | 20000                                                                                                    |
| AnyConnect Essentials                                                                                                    | :                                                                                                  | Disabled                                                                                                    |
| Other VPN Peers                                                                                                    | :                                                                                                  | 20000                                                                                                    |
| Total VPN Peers                                                                                                    | :                                                                                                  | 20000                                                                                                    |
| AnyConnect for Mobile                                                                                                    | :                                                                                                  | Enabled                                                                                                    |
| AnyConnect for Cisco VPN Phone                                                                                                    | :                                                                                                  | Enabled                                                                                                    |
| Advanced Endpoint Assessment                                                                                                    | :                                                                                                  | Enabled                                                                                                    |
| Shared License                                                                                                    | :                                                                                                  | Disabled                                                                                                    |
| Total TLS Proxy Sessions                                                                                                    | :                                                                                                  | 15000                                                                                                    |
| Cluster                                                                                                    | :                                                                                                  | Enabled                                                                                                    |
|                                                                                                    |                                                                                                    |                                                                                                    |
| Failover cluster licensed features                                                                                                    | s f                                                                                                | For this platform:                                                                                                    |
| Failover cluster licensed features<br>Maximum Physical Interfaces                                                                                                    | s f<br>:                                                                                           | for this platform:<br>Unlimited                                                                                                    |
| Failover cluster licensed features<br>Maximum Physical Interfaces<br>Maximum VLANs                                                                                                    | s f<br>:<br>:                                                                                      | for this platform:<br>Unlimited<br>1024                                                                                                    |
| Failover cluster licensed features<br>Maximum Physical Interfaces<br>Maximum VLANs<br>Inside Hosts                                                                                                    | s f<br>:<br>:                                                                                      | For this platform:<br>Unlimited<br>1024<br>Unlimited                                                                                                    |
| Failover cluster licensed features<br>Maximum Physical Interfaces<br>Maximum VLANs<br>Inside Hosts<br>Failover                                                                                                    | ; f<br>:<br>:<br>:                                                                                 | For this platform:<br>Unlimited<br>1024<br>Unlimited<br>Active/Active                                                                                                    |
| Failover cluster licensed features<br>Maximum Physical Interfaces<br>Maximum VLANs<br>Inside Hosts<br>Failover<br>Encryption-DES                                                                                                    | ; f<br>:<br>:<br>:<br>:                                                                            | For this platform:<br>Unlimited<br>1024<br>Unlimited<br>Active/Active<br>Enabled                                                                                                    |
| Failover cluster licensed features<br>Maximum Physical Interfaces<br>Maximum VLANs<br>Inside Hosts<br>Failover<br>Encryption-DES<br>Encryption-3DES-AES                                                                                                    | ; f<br>:<br>:<br>:<br>:                                                                            | For this platform:<br>Unlimited<br>1024<br>Unlimited<br>Active/Active<br>Enabled<br>Enabled                                                                                                    |
| Failover cluster licensed features<br>Maximum Physical Interfaces<br>Maximum VLANS<br>Inside Hosts<br>Failover<br>Encryption-DES<br>Encryption-3DES-AES<br>Security Contexts                                                                                                    | ; f<br>:<br>:<br>:<br>:                                                                            | For this platform:<br>Unlimited<br>1024<br>Unlimited<br>Active/Active<br>Enabled<br>Enabled<br>20                                                                                                 |
| Failover cluster licensed features<br>Maximum Physical Interfaces<br>Maximum VLANs<br>Inside Hosts<br>Failover<br>Encryption-DES<br>Encryption-3DES-AES<br>Security Contexts<br>Carrier                                                                                                    | ; f<br>:<br>:<br>:<br>:<br>:                                                                       | For this platform:<br>Unlimited<br>1024<br>Unlimited<br>Active/Active<br>Enabled<br>Enabled<br>20<br>Disabled                                                                                     |
| Failover cluster licensed features<br>Maximum Physical Interfaces<br>Maximum VLANs<br>Inside Hosts<br>Failover<br>Encryption-DES<br>Encryption-3DES-AES<br>Security Contexts<br>Carrier<br>AnyConnect Premium Peers                                                                                                    | ; f<br>:<br>:<br>:<br>:<br>:                                                                       | For this platform:<br>Unlimited<br>1024<br>Unlimited<br>Active/Active<br>Enabled<br>Enabled<br>20<br>Disabled<br>20000                                                                            |
| Failover cluster licensed features<br>Maximum Physical Interfaces<br>Maximum VLANS<br>Inside Hosts<br>Failover<br>Encryption-DES<br>Encryption-3DES-AES<br>Security Contexts<br>Carrier<br>AnyConnect Premium Peers<br>AnyConnect Essentials                                                                                                    | ; f<br>:<br>:<br>:<br>:<br>:<br>:                                                                  | For this platform:<br>Unlimited<br>1024<br>Unlimited<br>Active/Active<br>Enabled<br>Enabled<br>20<br>Disabled<br>20000<br>Disabled                                                                |
| Failover cluster licensed features<br>Maximum Physical Interfaces<br>Maximum VLANS<br>Inside Hosts<br>Failover<br>Encryption-DES<br>Encryption-3DES-AES<br>Security Contexts<br>Carrier<br>AnyConnect Premium Peers<br>AnyConnect Essentials<br>Other VPN Peers                                                                                                    | ; f<br>:<br>:<br>:<br>:<br>:<br>:<br>:                                                             | For this platform:<br>Unlimited<br>1024<br>Unlimited<br>Active/Active<br>Enabled<br>Enabled<br>20<br>Disabled<br>20000<br>Disabled<br>20000                                                       |
| Failover cluster licensed features<br>Maximum Physical Interfaces<br>Maximum VLANS<br>Inside Hosts<br>Failover<br>Encryption-DES<br>Encryption-3DES-AES<br>Security Contexts<br>Carrier<br>AnyConnect Premium Peers<br>AnyConnect Essentials<br>Other VPN Peers<br>Total VPN Peers                                                                                                    | ; f<br>:<br>:<br>:<br>:<br>:<br>:<br>:                                                             | For this platform:<br>Unlimited<br>1024<br>Unlimited<br>Active/Active<br>Enabled<br>20<br>Disabled<br>20000<br>Disabled<br>20000<br>20000                                                         |
| Failover cluster licensed features<br>Maximum Physical Interfaces<br>Maximum VLANS<br>Inside Hosts<br>Failover<br>Encryption-DES<br>Encryption-3DES-AES<br>Security Contexts<br>Carrier<br>AnyConnect Premium Peers<br>AnyConnect Essentials<br>Other VPN Peers<br>Total VPN Peers<br>AnyConnect for Mobile                                                                                                    | ; f<br>:<br>:<br>:<br>:<br>:<br>:<br>:                                                             | For this platform:<br>Unlimited<br>1024<br>Unlimited<br>Active/Active<br>Enabled<br>20<br>Disabled<br>20000<br>Disabled<br>20000<br>Disabled<br>20000<br>Enabled                                  |
| Failover cluster licensed features<br>Maximum Physical Interfaces<br>Maximum VLANs<br>Inside Hosts<br>Failover<br>Encryption-DES<br>Encryption-3DES-AES<br>Security Contexts<br>Carrier<br>AnyConnect Premium Peers<br>AnyConnect Essentials<br>Other VPN Peers<br>Total VPN Peers<br>AnyConnect for Mobile<br>AnyConnect for Cisco VPN Phone                                                                               | ; f<br>:<br>:<br>:<br>:<br>:<br>:<br>:<br>:<br>:<br>:<br>:                                         | For this platform:<br>Unlimited<br>1024<br>Unlimited<br>Active/Active<br>Enabled<br>20<br>Disabled<br>20000<br>Disabled<br>20000<br>Disabled<br>20000<br>Enabled<br>Enabled                       |
| Failover cluster licensed features<br>Maximum Physical Interfaces<br>Maximum VLANS<br>Inside Hosts<br>Failover<br>Encryption-DES<br>Encryption-3DES-AES<br>Security Contexts<br>Carrier<br>AnyConnect Premium Peers<br>AnyConnect Essentials<br>Other VPN Peers<br>Total VPN Peers<br>Total VPN Peers<br>AnyConnect for Mobile<br>AnyConnect for Cisco VPN Phone<br>Advanced Endpoint Assessment                            | ; f<br>:<br>:<br>:<br>:<br>:<br>:<br>:<br>:<br>:                                                   | For this platform:<br>Unlimited<br>1024<br>Unlimited<br>Active/Active<br>Enabled<br>20<br>Disabled<br>20000<br>Disabled<br>20000<br>Disabled<br>20000<br>Enabled<br>Enabled<br>Enabled            |
| Failover cluster licensed features<br>Maximum Physical Interfaces<br>Maximum VLANS<br>Inside Hosts<br>Failover<br>Encryption-DES<br>Encryption-3DES-AES<br>Security Contexts<br>Carrier<br>AnyConnect Premium Peers<br>AnyConnect Essentials<br>Other VPN Peers<br>Total VPN Peers<br>Total VPN Peers<br>AnyConnect for Mobile<br>AnyConnect for Cisco VPN Phone<br>Advanced Endpoint Assessment<br>Shared License          | ; f<br>:<br>:<br>:<br>:<br>:<br>:<br>:<br>:<br>:<br>:<br>:<br>:<br>:<br>:<br>:<br>:<br>:<br>:<br>: | For this platform:<br>Unlimited<br>1024<br>Unlimited<br>Active/Active<br>Enabled<br>20<br>Disabled<br>20000<br>Disabled<br>20000<br>Enabled<br>Enabled<br>Enabled<br>Enabled<br>Disabled          |
| Failover cluster licensed features<br>Maximum Physical Interfaces<br>Maximum VLANS<br>Inside Hosts<br>Failover<br>Encryption-DES<br>Encryption-3DES-AES<br>Security Contexts<br>Carrier<br>AnyConnect Premium Peers<br>AnyConnect Essentials<br>Other VPN Peers<br>Total VPN Peers<br>AnyConnect for Mobile<br>AnyConnect for Cisco VPN Phone<br>Advanced Endpoint Assessment<br>Shared License<br>Total TLS Proxy Sessions | ; f<br>:<br>: : : : : : : : : : : : : : : : : :                                                    | For this platform:<br>Unlimited<br>1024<br>Unlimited<br>Active/Active<br>Enabled<br>20<br>Disabled<br>20000<br>Disabled<br>20000<br>Enabled<br>Enabled<br>Enabled<br>Enabled<br>Disabled<br>15000 |

## Verificação e depuração

Resumo dos comandos de verificação do MIO (Chassis):

```
FPR4125# show license all
FPR4125# show license techsupport
FPR4125# scope monitoring
FPR4125 /monitoring # scope callhome
FPR4125 /monitoring/callhome # show expand
FPR4125# scope system
FPR4125 /system # scope services
FPR4125 /system/services # show dns
FPR4125 /system/services # show ntp-server
FPR4125# scope security
FPR4125 /security # show trustpoint
FPR4125# show clock
```

FPR4125# show timezone
FPR4125# show license usage

Verificação de configuração:

FPR4125-1# scope system
FPR4125-1 /system # scope services
FPR4125-1 /system/services # show configuration

Resumo dos comandos de verificação do ASA:

asa# show run license asa# show license all asa# show license entitlement asa# show license features asa# show tech-support license asa# debug license 255

#### Exemplos de saída de comandos de verificação do MIO (Chassis)

```
FPR4125-1# show license all
Smart Licensing Status
_____
Smart Licensing is ENABLED
Registration:
Status: REGISTERED
Smart Account: TAC Cisco Systems, Inc.
Virtual Account: EU TAC
Export-Controlled Functionality: ALLOWED
Initial Registration: SUCCEEDED on Dec 10 2018 23:30:02 UTC
Last Renewal Attempt: SUCCEEDED on Mar 12 2020 23:16:11 UTC
Next Renewal Attempt: Sep 08 2020 23:16:10 UTC
Registration Expires: Mar 12 2021 23:11:09 UTC
License Authorization:
Status: AUTHORIZED on Aug 04 2020 07:58:46 UTC
Last Communication Attempt: SUCCEEDED on Aug 04 2020 07:58:46 UTC
Next Communication Attempt: Sep 03 2020 07:58:45 UTC
Communication Deadline: Nov 02 2020 07:53:44 UTC
License Conversion:
Automatic Conversion Enabled: True
Status: Not started
Export Authorization Key:
Features Authorized:
   <none>
Utility:
Status: DISABLED
```

Data Privacy: Sending Hostname: yes Callhome hostname privacy: DISABLED Smart Licensing hostname privacy: DISABLED Version privacy: DISABLED Transport: Type: Callhome License Usage \_\_\_\_\_ Firepower 4100 ASA Standard (FIREPOWER\_4100\_ASA\_STANDARD): Description: Firepower 4100 ASA Standard Count: 1 Version: 1.0 Status: AUTHORIZED Export status: NOT RESTRICTED Product Information \_\_\_\_\_ UDI: PID:FPR-4125-SUP, SN: JAD12345678 Agent Version Smart Agent for Licensing: 4.6.9\_rel/104 Reservation Info \_\_\_\_\_ License reservation: DISABLED FPR4125-1# scope monitoring FPR4125-1 /monitoring # scope callhome FPR4125-1 /monitoring/callhome # show expand Callhome: Admin State: Off Throttling State: On Contact Information: Customer Contact Email: From Email: Reply To Email: Phone Contact e.g., +1-011-408-555-1212: Street Address: Contract Id: Customer Id: Site Id: Switch Priority: Debugging Enable/Disable HTTP/HTTPS Proxy: Off HTTP/HTTPS Proxy Server Address: HTTP/HTTPS Proxy Server Port: 80 SMTP Server Address: SMTP Server Port: 25 Anonymous Reporting: Admin State \_\_\_\_\_ Off Callhome periodic system inventory: Send periodically: Off Interval days: 30

Hour of day to send: 0 Minute of hour: 0 Time last sent: Never Next scheduled: Never Destination Profile: Name: full\_txt Level: Warning Alert Groups: All, Cisco Tac, Diagnostic, Environmental Max Size: 5000000 Format: Full Txt Reporting: Smart Call Home Data Name: short\_txt Level: Warning Alert Groups: All, Cisco Tac, Diagnostic, Environmental Max Size: 5000000 Format: Short Txt Reporting: Smart Call Home Data Name: SLProfile Level: Normal Alert Groups: Smart License Max Size: 5000000 Format: Xml Reporting: Smart License Data Destination: Name Transport Protocol Email or HTTP/HTTPS URL Address \_\_\_\_\_ \_ \_\_\_\_ SLDest Https <u>https://tools.cisco.com/its/service/oddce/services/DDCEService</u> FPR4125-1# scope system FPR4125-1 /system # scope services FPR4125-1 /system/services # show dns Domain Name Servers: IP Address: 172.16.200.100 FPR4125-1 /system/services # show ntp-server NTP server hostname: Name Time Sync Status \_\_\_\_\_ 10.62.148.75 Unreachable Or Invalid Ntp Server 172.18.108.14 Time Synchronized Candidate 172.18.108.15 FPR4125-1# scope security FPR4125-1 /security # show trustpoint Trustpoint Name: CHdefault Trustpoint certificate chain: ----BEGIN CERTIFICATE-----MIIFtzCCA5+gAwIBAgICBQkwDQYJKoZIhvcNAQEFBQAwRTELMAkGA1UEBhMCQk0x 8eOx79+Rj1QqCyXBJhnEUhAFZdWCEOrCMc0u ----END CERTIFICATE-----Cert Status: Valid Trustpoint Name: CiscoLicRoot Trustpoint certificate chain: ----BEGIN CERTIFICATE-----MIIDITCCAgmgAwIBAgIBATANBgkqhkiG9w0BAQsFADAyMQ4wDAYDVQQKEwVDaXNj QYYWqUCT4ElNEKt1J+hvc5MuNbWIYv2uAnUVb3GbsvDWl99/KA== ----END CERTIFICATE----Cert Status: Valid

Trustpoint Name: CSC02099SUDI Trustpoint certificate chain: ----BEGIN CERTIFICATE-----MIIDITCCAgmgAwIBAgIJAZozWHjOFsHBMA0GCSqGSIb3DQEBCwUAMC0xDjAMBgNV PKkmBlNQ9hQcNM3CSzVvEAK0CCEo/NJ/xzZ6WX1/f8DfleXbFg== ----END CERTIFICATE----Cert Status: Valid Trustpoint Name: CSCOBA2099SUDI Trustpoint certificate chain: ----BEGIN CERTIFICATE-----MIIDQTCCAimgAwIBAgIJAaZa8V7pl0vhMA0GCSqGSIb3DQEBCwUAMD0xDjAMBgNV b/JPEAZkbji0RQTWLyfR82LWFLo0 ----END CERTIFICATE-----Cert Status: Valid FPR4125-1# show clock Tue Aug 4 09:55:50 UTC 2020 FPR4125-1# show timezone Timezone: FPR4125-1# scope system FPR4125-1 /system # scope services FPR4125-1 /system/services # show configuration scope services create ssh-server host-key rsa delete ssh-server host-key ecdsa disable ntp-authentication disable telnet-server enable https enable ssh-server enter dns 192.0.2.100 enter ip-block 0.0.0.0 0 https exit enter ip-block 0.0.0.0 0 ssh exit enter ntp-server 10.62.148.75 set ntp-shal-key-id 0 ! set ntp-shal-key-string exit enter ntp-server 172.18.108.14 set ntp-shal-key-id 0 ! set ntp-shal-key-string exit enter ntp-server 172.18.108.15 set ntp-shal-key-id 0 set ntp-shal-key-string ! exit scope shell-session-limits set per-user 32 set total 32 exit scope telemetry disable exit scope web-session-limits set per-user 32 set total 256 exit set domain-name "" set https auth-type cred-auth set https cipher-suite "ALL:!DHE-PSK-AES256-CBC-SHA:!EDH-RSA-DES-CBC3-SHA:! EDH-DSS-DES-CBC3-SHA: !DES-CBC3-SHA: !ADH: !3DES: !EXPORT40: !EXPORT56: !LOW: !MEDIUM: !NULL: !RC4: !MD5: !IDEA: +HIGH: +EXP"

```
set https cipher-suite-mode high-strength
   set https crl-mode strict
   set https keyring default
   set https port 443
   set ssh-server host-key ecdsa secp256r1
   set ssh-server host-key rsa 2048
   set ssh-server kex-algorithm diffie-hellman-group14-shal
   set ssh-server mac-algorithm hmac-shal hmac-sha2-256 hmac-sha2-512
    set ssh-server encrypt-algorithm aes128-cbc aes128-ctr aes192-cbc aes192-ctr aes256-cbc
aes256-ctr chacha20-poly1305_openssh_com
   set ssh-server rekey-limit volume none time none
   set ssh-client kex-algorithm diffie-hellman-group14-shal
   set ssh-client mac-algorithm hmac-sha1 hmac-sha2-256 hmac-sha2-512
   set ssh-client encrypt-algorithm aes128-ctr aes192-ctr aes256-ctr
   set ssh-client rekey-limit volume none time none
   set ssh-client stricthostkeycheck disable
    set timezone ""
 exit
FPR4125-1# show license usage
License Authorization:
Status: AUTHORIZED on Aug 04 2020 07:58:46 UTC
Firepower 4100 ASA Standard (FIREPOWER_4100_ASA_STANDARD):
```

```
Description: Firepower 4100 ASA Standard
Count: 1
Version: 1.0
Status: AUTHORIZED
Export status: NOT RESTRICTED
```

#### Exemplos de saída de comandos de verificação do ASA

```
asa# show run license
license smart
feature tier standard
asa# show license all
Smart licensing enabled: Yes
Compliance status: In compliance
Overall licensed status: Authorized (3)
Entitlement(s):
Feature tier:
      Tag: regid.2015-10.com.cisco.FIREPOWER_4100_ASA_STANDARD,1.0_7d7f5ee2-1398-4b0e-aced-
b3f7fb1cacfc
      Version: 1.0
       Enforcement mode: Authorized
      Handle: 1
      Requested time: Tue, 04 Aug 2020 07:58:13 UTC
      Requested count: 1
       Request status: Complete
Serial Number: FCH12345ABC
```

#### License mode: Smart Licensing

| Licensed features for this platfor | m |               |
|------------------------------------|---|---------------|
| Maximum Physical Interfaces        | : | Unlimited     |
| Maximum VLANs                      | : | 1024          |
| Inside Hosts                       | : | Unlimited     |
| Failover                           | : | Active/Active |
| Encryption-DES                     | : | Enabled       |
| Encryption-3DES-AES                | : | Enabled       |
| Security Contexts                  | : | 10            |
| Carrier                            | : | Disabled      |
| AnyConnect Premium Peers           | : | 20000         |
| AnyConnect Essentials              | : | Disabled      |
| Other VPN Peers                    | : | 20000         |
| Total VPN Peers                    | : | 20000         |
| AnyConnect for Mobile              | : | Enabled       |
| AnyConnect for Cisco VPN Phone     | : | Enabled       |
| Advanced Endpoint Assessment       | : | Enabled       |
| Shared License                     | : | Disabled      |
| Total TLS Proxy Sessions           | : | 15000         |
| Cluster                            | : | Enabled       |

#### asa# show license entitlement

Entitlement(s):

Feature tier:

Tag: regid.2015-10.com.cisco.FIREPOWER\_4100\_ASA\_STANDARD,1.0\_7d7f5ee2-1398-4b0e-acedb3f7fblcacfc Version: 1.0 Enforcement mode: Authorized Handle: 1 Requested time: Tue, 04 Aug 2020 07:58:13 UTC Requested count: 1 Request status: Complete

#### asa# show license features

Serial Number: FCH12345ABC

License mode: Smart Licensing

| Licensed features for this platfor | m | :             |
|------------------------------------|---|---------------|
| Maximum Physical Interfaces        | : | Unlimited     |
| Maximum VLANs                      | : | 1024          |
| Inside Hosts                       | : | Unlimited     |
| Failover                           | : | Active/Active |
| Encryption-DES                     | : | Enabled       |
| Encryption-3DES-AES                | : | Enabled       |
| Security Contexts                  | : | 10            |
| Carrier                            | : | Disabled      |
| AnyConnect Premium Peers           | : | 20000         |
| AnyConnect Essentials              | : | Disabled      |
| Other VPN Peers                    | : | 20000         |
| Total VPN Peers                    | : | 20000         |
| AnyConnect for Mobile              | : | Enabled       |
| AnyConnect for Cisco VPN Phone     | : | Enabled       |
| Advanced Endpoint Assessment       | : | Enabled       |
| Shared License                     | : | Disabled      |
| Total TLS Proxy Sessions           | : | 15000         |
| Cluster                            | : | Enabled       |

```
Smart licensing enabled: Yes
Compliance status: In compliance
Overall licensed status: Authorized (3)
Entitlement(s):
Feature tier:
    Tag: regid.2015-10.com.cisco.FIREPOWER_4100_ASA_STANDARD,1.0_7d7f5ee2-1398-4b0e-aced-
b3f7fblcacfc
    Version: 1.0
    Enforcement mode: Authorized
    Handle: 1
    Requested time: Tue, 04 Aug 2020 07:58:13 UTC
    Requested count: 1
    Request status: Complete
```

#### Registro bem-sucedido

A saída é da Interface do Usuário (UI) do gerenciador de chassis:

```
Smart Licensing is ENABLED
Utility:
Status: DISABLED
Data Privacy:
Sending Hostname: yes
Callhome hostname privacy: DISABLED
Smart Licensing hostname privacy: DISABLED
Version privacy: DISABLED
Transport:
Type: Callhome
Registration:
Status: REGISTERED
Smart Account: TAC Cisco Systems, Inc.
Virtual Account: EU TAC
Export-Controlled Functionality: ALLOWED
Initial Registration: SUCCEEDED on Dec 10 2018 23:30:02 UTC
Last Renewal Attempt: SUCCEEDED on Mar 12 2020 23:16:11 UTC
Next Renewal Attempt: Sep 08 2020 23:16:10 UTC
Registration Expires: Mar 12 2021 23:11:09 UTC
License Authorization:
Status: AUTHORIZED on Jul 05 2020 17:49:15 UTC
Last Communication Attempt: SUCCEEDED on Jul 05 2020 17:49:15 UTC
Next Communication Attempt: Aug 04 2020 17:49:14 UTC
Communication Deadline: Oct 03 2020 17:44:13 UTC
License Conversion:
Automatic Conversion Enabled: True
Status: Not started
Export Authorization Key:
Features Authorized:
<none>
```

Cisco Success Network: DISABLED

#### Autorização expirada

A saída é da interface do usuário do gerenciador de chassis:

Smart Licensing is ENABLED Utility: Status: DISABLED Data Privacy: Sending Hostname: yes Callhome hostname privacy: DISABLED Smart Licensing hostname privacy: DISABLED Version privacy: DISABLED Transport: Type: Callhome Registration: Status: REGISTERED Smart Account: Cisco SVS temp - request access through licensing@cisco.com Virtual Account: Sample Account Export-Controlled Functionality: ALLOWED Initial Registration: SUCCEEDED on Nov 22 2019 08:17:30 UTC Last Renewal Attempt: FAILED on Aug 04 2020 07:32:08 UTC Failure reason: Agent received a failure status in a response message. Please check the Agent log file for the detailed message. Next Renewal Attempt: Aug 04 2020 08:33:48 UTC Registration Expires: Nov 21 2020 08:12:20 UTC License Authorization: Status: AUTH EXPIRED on Aug 04 2020 07:10:16 UTC Last Communication Attempt: FAILED on Aug 04 2020 07:10:16 UTC Failure reason: Data and signature do not match Next Communication Attempt: Aug 04 2020 08:10:14 UTC Communication Deadline: DEADLINE EXCEEDED License Conversion: Automatic Conversion Enabled: True Status: Not started Export Authorization Key: Features Authorized: <none> Last Configuration Error \_\_\_\_\_ Command : register idtoken ZDA2MjFlODktyjllMS00NjQwLTk0MmUtYmVkYWU2NzIyZjYwLTE1ODIxODY2%0AMzEwODV8K2RWVTNURGFIK0tDYUhOSjg3b jFsdytwbU1SUi81N20rQTVPN21T%0AdEtvYz0%3D%0A Error : Smart Agent already registered Cisco Success Network: DISABLED

Exemplos de saída do CLI do chassi

Não registrado

License Usage

No licenses in use

#### Registro em andamento

```
firepower# scope license
firepower /license # register idtoken
```

firepower /license # show license all

Smart Licensing Status

Smart Licensing is ENABLED

Registration: Status: UNREGISTERED - REGISTRATION PENDING Initial Registration: First Attempt Pending

License Authorization: Status: No Licenses in Use

License Usage

No licenses in use

Product Information

UDI: PID:F9K-C9300-SUP-K9,SN:JAD12345678

#### Erro de registro

firepower /license # show license all Smart Licensing Status \_\_\_\_\_ Smart Licensing is ENABLED Registration: Status: UNREGISTERED - REGISTRATION FAILED Initial Registration: FAILED on Aug 04 04:46:47 2020 UTC Failure reason: HTTP transport failed License Authorization: Status: No Licenses in Use License Usage \_\_\_\_\_ No licenses in use Product Information ------UDI: PID:F9K-C9300-SUP-K9,SN:JAD12345678 Agent Version

smart Agent for Licensing: 1.2.2\_throttle/6

#### Período de avaliação

Status: EVALUATION MODE Evaluation Period Remaining: 89 days, 14 hours, 26 minutes, 20 seconds

License Usage

(ASA-SSP-STD): Description: Count: 1 Version: 1.0 Status: EVALUATION MODE

## Problemas Comuns de Licença no Chassi FXOS (MIO)

Erro de registro: token inválido

#### Etapas recomendadas

- Verifique se o URL do call-home aponta para o CSSM.
- 2. Faça login no CSSM e verifique se o token foi gerado a partir dele ou se expirou.

#### Erro de registro: produto já registrado

```
FPR4125-1# show license all
Smart Licensing Status
```

\_\_\_\_\_

Smart Licensing is ENABLED

Registration:

Status: UNREGISTERED - REGISTRATION FAILED
Export-Controlled Functionality: Not Allowed
Initial Registration: FAILED on Aug 07 01:30:00 2020 UTC
Failure reason: {"sudi":["The product 'firepower.com.cisco.

```
FPR9300,1.0_ed6dadbe-c965-4aeb-ab58-62e34033b453' and sudi {\"suvi\"=>nil,
\"uuid\"=>nil, \"host_identifier\"=>nil, \"udi_pid\"=>\"FPR9K-SUP\",
\"udi_serial_number\"=>\"JAD1234567S\", \"udi_vid\"=>nil, \"mac_address\"=>nil}
have already been registered."]}
```

- 1. Faça login no CSSM.
- 2. Marque a caixa Product Instances em TODAS as Virtual Accounts.
- 3. Localize a instância de registro antiga por SN e remova-a.
- 4. Esse problema pode ser causado por estes dois: Falha ao renovar automaticamente quando a hora/data não está configurada corretamente; por exemplo, nenhum servidor NTP está configurado.Ordem errada de operações quando você alterna entre um satélite e um servidor de produção, por exemplo, altere a URL primeiro e, em seguida, emita 'deregister'

#### Erro de registro: deslocamento de data além do limite

#### Etapa recomendada

Verifique a configuração de data/hora para garantir que um servidor NTP esteja configurado.

#### Erro de registro: falha ao resolver o host

- Verifique se a URL do SLDest do callhome está correta (scope monitoring > scope callhome > show expand)
- 2. Verifique se a configuração do servidor DNS MIO está correta, por exemplo, a partir da CLI:

```
FPR4125-1# scope system
FPR4125-1 /system # scope services
FPR4125-1 /system/services # show dns
Domain Name Servers:
    IP Address: 172.31.200.100
```

3. Tente fazer ping a partir do CLI do chassi no tools.cisco.com e veja se ele resolve:

```
FPR4125-1# connect local-mgmt
FPR4125-1(local-mgmt)# ping tools.cisco.com
```

4. Tente fazer ping a partir do CLI do chassi para o servidor DNS:

```
FPR4125-1# connect local-mgmt
FPR4125-1(local-mgmt)# ping 172.31.200.100
PING 172.31.200.100 (172.31.200.100) from 10.62.148.225 eth0: 56(84) bytes of data.
^C
--- 172.31.200.100 ping statistics ---
4 packets transmitted, 0 received, 100% packet loss, time 3001ms
```

5. Habilite a interface de gerenciamento MIO (capture on chassis, captura no chassi) (aplicável somente em FP41xx/FP93xx) e verifique a comunicação DNS enquanto executa um teste de ping para o tools.cisco.com:

```
FPR4125-1# connect fxos
FPR4125-1(fxos)# ethanalyzer local interface mgmt capture-filter "udp port 53" limit-captured-
frames 0 limit-frame-size 10000
Capturing on 'eth0'
    1 2020-08-07 08:10:45.25295552 10.62.148.225 172.31.200.100 DNS 75 Standard query 0x26b4 A
tools.cisco.com
    2 2020-08-07 08:10:47.255015331 10.62.148.225 172.31.200.100 DNS 75 Standard query 0x26b4 A
tools.cisco.com
    3 2020-08-07 08:10:49.257160749 10.62.148.225 172.31.200.100 DNS 75 Standard query 0x5019 A
tools.cisco.com
    4 2020-08-07 08:10:51.259222753 10.62.148.225 172.31.200.100 DNS 75 Standard query 0x5019 A
tools.cisco.com
```

#### Erro de registro: falha ao autenticar servidor

1. Verifique se o ponto de confiança MIO CHdefault tem o certificado correto, por exemplo:

```
FPR4125-1# scope security
FPR4125-1 /security # show trustpoint
Trustpoint Name: CHdefault
Trustpoint certificate chain: ----BEGIN CERTIFICATE----
MIIFtzCCA5+gAwIBAgICBQkwDQYJKoZIhvcNAQEFBQAwRTELMAkGA1UEBhMCQk0x
...
8eOx79+Rj1QqCyXBJhnEUhAFZdWCEOrCMc0u
-----END CERTIFICATE-----
Cert Status: Valid
```

2. Verifique se o servidor NTP e o fuso horário estão definidos corretamente. A verificação de certificado precisa do mesmo tempo entre o servidor e o cliente. Para fazer isso, use o NTP para sincronizar a hora. Por exemplo, verificação de interface de usuário FXOS:

| Overview Interfaces Logi                | cal Devices Security Er                                                                                                    | gine Platform Settings     |         |  |
|-----------------------------------------|----------------------------------------------------------------------------------------------------|----------------------------|---------|--|
| ► NTP                                   | Time Synchronization                                                                                                    | Current Time               |         |  |
| SSH<br>SNMP                             | Set Time Source                                                                                                    | Set Time Source            |         |  |
| HTTPS                                   | ○ Set Time Manually                                                                                                    | O Set Time Manually        |         |  |
| ААА                                     | Date: 08                                                                                                    | /07/2020 (mm/dd/yyyy)      |         |  |
| Syslog<br>DNS                           | Time: 8                                                                                                    | ▼ 57 ▼ AM ▼ (hh:mm)        |         |  |
| FIPS and Common Criteria<br>Access List | G                                                                                                    | Get System Time            |         |  |
| MAC Pool                                | NTP Server Authenticat                                                                                                    | NTP Server Authentication: |         |  |
| Resource Profiles                       |                                                                                                    |                            |         |  |
| Network Control Policy                  | Use NTP Server                                                                                                    | Use NTP Server             |         |  |
| Chassis URL                             |                                                                                                    |                            |         |  |
|                                         | NTP Server                                                                                                    | Server Status              | Actions |  |
|                                         | 172.18.108.15                                                                                                    | Candidate                  | Ø       |  |
|                                         | 172.18.108.14                                                                                                    | Synchronized               | P 🗊     |  |
|                                         | 10.62.148.75                                                                                                    | Unreachable/Invalid 😶      | age 🗊   |  |
|                                         |                                                                                                    |                            |         |  |
|                                         | () Use same settings on Firepower Management Center managing this application in case you are running a Firepower Threat Defense Device. |                            |         |  |
|                                         | Save                                                                                                    |                            |         |  |

| FPR4125-1# scope system                      |                                   |
|----------------------------------------------|-----------------------------------|
| FPR4125-1 /system # scope services           |                                   |
| FPR4125-1 /system/services # show ntp-server |                                   |
|                                              |                                   |
| NTP server hostname:                         |                                   |
| Name                                         | Time Sync Status                  |
|                                              |                                   |
| 10.62.148.75                                 | Unreachable Or Invalid Ntp Server |
| 172.18.108.14                                | Time Synchronized                 |
| 172.18.108.15                                | Candidate                         |

Habilite uma captura e verifique a comunicação TCP (HTTPS) entre o MIO e o tools.cisco.com. Aqui você tem algumas opções:

 Você pode fechar sua sessão HTTPS para a interface do usuário FXOS e definir um filtro de captura na CLI para HTTPS, por exemplo:

```
FPR4100(fxos)# ethanalyzer local interface mgmt capture-filter "tcp port 443" limit-captured-
frames 50
Capturing on eth0
2017-01-12 13:09:44.296256 10.62.148.37 -> 72.163.4.38 TCP 43278 > https [SYN] Seq=0 Len=0
MSS=1460 TSV=206433871 TSER=0 WS=9
2017-01-12 13:09:44.452405 72.163.4.38 -> 10.62.148.37 TCP https > 43278 [SYN, ACK] Seq=0 Ack=1
Win=32768 Len=0 MSS=1380 TSV=2933962056 TSER=206433871
2017-01-12 13:09:44.452451 10.62.148.37 -> 72.163.4.38 TCP 43278 > https [ACK] Seq=1 Ack=1
Win=5840 Len=0 TSV=206433887 TSER=2933962056
2017-01-12 13:09:44.453219 10.62.148.37 -> 72.163.4.38 SSL Client Hello
2017-01-12 13:09:44.609171 72.163.4.38 -> 10.62.148.37 TCP https > 43278 [ACK] Seq=1 Ack=518
Win=32251 Len=0 TSV=2933962263 TSER=206433887
2017-01-12 13:09:44.609573 72.163.4.38 -> 10.62.148.37 SSL Continuation Data
2017-01-12 13:09:44.609595 10.62.148.37 -> 72.163.4.38 TCP 43278 > https [ACK] Seq=518 Ack=1369
Win=8208 Len=0 TSV=206433902 TSER=2933962264
2017-01-12 13:09:44.609599 72.163.4.38 -> 10.62.148.37 SSL Continuation Data
2017-01-12 13:09:44.609610 10.62.148.37 -> 72.163.4.38 TCP 43278 > https [ACK] Seq=518 Ack=2737
Win=10944 Len=0 TSV=206433902 TSER=2933962264
```

 Além disso, se desejar manter a interface do usuário FXOS aberta, você poderá especificar na captura que os IPs de destino (72.163.4.38 e 173.37.145.8) são os tools.cisco.com servidores no momento desta gravação). Também é altamente recomendável salvar a captura no formato pcap e verificá-la no Wireshark. Este é um exemplo de um registro bemsucedido:

FPR4125-1(fxos)# ethanalyzer local interface mgmt capture-filter "tcp port 443 and (host 72.163.4.38 or host 173.37.145.8)" limit-captured-frames 0 limit-frame-size 10000 write workspace:///SSL.pcap

Capturing on 'eth0' 1 2020-08-07 08:39:02.515693672 10.62.148.225 173.37.145.8 TCP 74 59818 443 [**SYN**] Seq=0 Win=29200 Len=0 MSS=1460 SACK\_PERM=1 TSval=800212367 TSecr=0 WS=512 2 2020-08-07 08:39:02.684723361 173.37.145.8 10.62.148.225 TCP 60 443 59818 [**SYN, ACK**] Seq=0 Ack=1 Win=8190 Len=0 MSS=1330

```
3 2020-08-07 08:39:02.684825625 10.62.148.225 173.37.145.8 TCP 54 59818 443 [ACK] Seq=1 Ack=1 Win=29200 Len=0
```

4 2020-08-07 08:39:02.685182942 10.62.148.225 173.37.145.8 TLSv1 571 Client Hello

11 2020-08-07 08:39:02.854525349 10.62.148.225 173.37.145.8 TCP 54 59818 443 [ACK] Seq=518 Ack=3991 Win=37240 Len=0

Para exportar o arquivo pcap para um servidor FTP remoto:

```
FPR4125-1(local-mgmt)# dir
1 56936 Aug 07 08:39:35 2020 SSL.pcap
  29 May 06 17:48:02 2020 blade_debug_plugin
1
    19 May 06 17:48:02 2020 bladelog
1
    16 Dec 07 17:24:43 2018 cores
1
2 4096 Dec 07 17:28:46 2018 debug_plugin/
   31 Dec 07 17:24:43 2018 diagnostics
1
2 4096 Dec 07 17:22:28 2018 lost+found/
   25 Dec 07 17:24:31 2018 packet-capture
1
2 4096 Sep 24 07:05:40 2019 techsupport/
Usage for workspace://
3999125504 bytes total
284364800 bytes used
3509907456 bytes free
FPR4125-1(local-mgmt)# copy workspace:///SSL.pcap ftp://ftp_user@10.62.148.41/SSL.pcap
Password:
FPR4125-1(local-mgmt)#
```

|                                         | SSL.pcap                                                                   |                      |                  |               |               |                    |                                                                      |
|-----------------------------------------|----------------------------------------------------------------------------|----------------------|------------------|---------------|---------------|--------------------|----------------------------------------------------------------------|
|                                         | File Edit View Go Capture Analyze Statistics Telephony Wireless Tools Help |                      |                  |               |               |                    |                                                                      |
| 📶 🗐 🖉 陆 🗙 🖻 🔍 🖶 🕸 🖉 🖉 🖢 🚍 🗐 Q. Q. Q. X. |                                                                            |                      |                  |               |               |                    |                                                                      |
| ssl.record.content_type == 22           |                                                                            |                      |                  |               |               |                    |                                                                      |
| N                                       | o.                                                                         | Time                 | Source           | Destination   | Protocol Leng | th Server Name     | Info                                                                 |
|                                         | 4                                                                          | 2020-08-07 10:39:02. | 58 10.62.148.225 | 173.37.145.8  | TLSv1 5       | 71 tools.cisco.com | Client Hello                                                         |
|                                         | 13                                                                         | 2020-08-07 10:39:03. | 2 173.37.145.8   | 10.62.148.225 | TLSv1         | 78                 | Server Hello, Certificate, Server Hello Done                         |
|                                         | 15                                                                         | 2020-08-07 10:39:03. | 2 10.62.148.225  | 173.37.145.8  | TLSv13        | 72                 | Client Key Exchange, Change Cipher Spec, Encrypted Handshake Message |
|                                         | 18                                                                         | 2020-08-07 10:39:03. | 19 173.37.145.8  | 10.62.148.225 | TLSv1_        | 99                 | Encrypted Handshake Message                                          |
| Ľ                                       | 43                                                                         | 2020-08-07 10:39:11. | 20 10.62.148.225 | 173.37.145.8  | TLSv1 5       | 71 tools.cisco.com | Client Hello                                                         |
|                                         | 52                                                                         | 2020-08-07 10:39:11. | 4 173.37.145.8   | 10.62.148.225 | TLSv1         | 78                 | Server Hello, Certificate, Server Hello Done                         |
|                                         | 54                                                                         | 2020-08-07 10:39:11. | 5 10.62.148.225  | 173.37.145.8  | TLSv1 3       | 72                 | Client Key Exchange, Change Cipher Spec, Encrypted Handshake Message |
|                                         | 57                                                                         | 2020-08-07 10:39:11. | 2 173.37.145.8   | 10.62.148.225 | TLSv1_        | 99                 | Encrypted Handshake Message                                          |
|                                         | 80                                                                         | 2020-08-07 10:39:14. | 51 10.62.148.225 | 72.163.4.38   | TLSv1 5       | 71 tools.cisco.com | Client Hello                                                         |
|                                         | 89                                                                         | 2020-08-07 10:39:14. | 33 72.163.4.38   | 10.62.148.225 | TLSv1_        | 78                 | Server Hello, Certificate, Server Hello Done                         |
|                                         | 91                                                                         | 2020-08-07 10:39:14. | 34 10.62.148.225 | 72.163.4.38   | TLSv13        | 72                 | Client Key Exchange, Change Cipher Spec, Encrypted Handshake Message |
|                                         | 94                                                                         | 2020-08-07 10:39:15. | 0 72.163.4.38    | 10.62.148.225 | TLSv1_        | 99                 | Encrypted Handshake Message                                          |
|                                         |                                                                            |                      |                  |               |               |                    |                                                                      |

#### Erro de Registro: Falha no Transporte HTTP

FPR4125-1# show license all

FPR4125-1# connect local-mgmt

Smart Licensing Status

Smart Licensing is ENABLED

Registration: Status: UNREGISTERED - REGISTRATION FAILED Export-Controlled Functionality: Not Allowed Initial Registration: FAILED on Aug 07 2020 06:58:46 UTC Failure reason: HTTP transport failed

- 1. Verifique se a URL do call-home está correta. Você pode verificar isso na interface do usuário FXOS ou na CLI (scope monitoring > show callhome detail expand).
- 2. Habilite uma captura e verifique a comunicação TCP (HTTPS) entre o MIO e o tools.cisco.com conforme demonstrado na seção "Falha ao autenticar o servidor" deste documento.

Erro de registro: não foi possível conectar ao host

#### Etapas recomendadas

- Se uma configuração de proxy estiver habilitada, verifique se a URL e a porta do proxy estão configuradas corretamente.
- 2. Habilite uma captura e verifique a comunicação TCP (HTTPS) entre o MIO e o tools.cisco.com conforme demonstrado na seção "Falha ao autenticar o servidor" deste documento.

Erro de registro: o servidor HTTP retorna o código de erro >= 400

#### Etapas recomendadas

- 1. Se uma configuração de proxy estiver habilitada, entre em contato com o administrador do servidor proxy sobre as configurações de proxy.
- 2. Habilite uma captura e verifique a comunicação TCP (HTTPS) entre o MIO e o tools.cisco.com

conforme demonstrado na seção "Falha ao autenticar o servidor" deste documento. Tente se registrar novamente (opção "forçar") a partir da CLI do FXOS:

FPR4125-1 /license # register idtoken

```
ODNmNTExMTAtY2YzOS00Mzc1LWEzNWMtYmNiMmUyNzM4ZmFjLTE1OTkxMTkz%0ANDk0NjR8NkJJdWZpQzRDbmtPR0xBW1VpU
zZqMjlySn15QUczT2M0YVIvcmxm%0ATGczND0%3D%0A force
```

Erro de Registro: Falha ao Analisar Mensagem de Resposta de Back-end

FPR4125-1# **show license all** 

Smart Licensing Status

Smart Licensing is ENABLED

Registration: Status: UNREGISTERED - REGISTRATION FAILED Export-Controlled Functionality: Not Allowed Initial Registration: FAILED on Aug 07 2020 06:58:46 UTC Failure reason: Parsing backend response message failed

#### Etapas recomendadas

1. Tentativas de repetição automática posteriormente. Use 'renew' para tentar novamente imediatamente.

FPR4125-1# scope license
FPR4125-1 /license # scope licdebug
FPR4125-1 /license/licdebug # renew

2. Verifique se o URL do call-home está correto.

#### Problemas de licença no ASA - Série 1xxx/21xx

Erro de registro: Erro de envio de mensagem de comunicação

ciscoasa# show license all

Smart Licensing Status

Smart Licensing is ENABLED

Registration: Status: REGISTERING - REGISTRATION IN PROGRESS Export-Controlled Functionality: NOT ALLOWED Initial Registration: FAILED on Aug 07 2020 11:29:42 UTC
Failure reason: Communication message send error
Next Registration Attempt: Aug 07 2020 11:46:13 UTC

#### Etapas recomendadas

1. Verifique as configurações DNS

ciscoasa# **show run dns** 

2. Tente fazer ping tools.cisco.com. Nesse caso, a interface de gerenciamento é usada:

```
ciscoasa# ping management tools.cisco.com ^
ERROR: % Invalid Hostname
```

3. Verifique a tabela de roteamento:

```
ciscoasa# show route management-only
```

Certifique-se de que você tenha uma licença habilitada, por exemplo:

```
ciscoasa# show run license
license smart
feature tier standard
feature strong-encryption
```

4. Habilite a captura na interface que roteia em direção ao tools.cisco.com (se você fizer a captura sem nenhum filtro IP, certifique-se de que o ASDM não esteja aberto quando você fizer a captura para evitar ruído de captura desnecessário).

```
ciscoasa# capture CAP interface management match tcp any any eq 443
```

Aviso: a captura de pacotes pode ter um impacto adverso no desempenho.

5. Ative temporariamente o Syslog nível 7 (debug) e verifique as mensagens de Syslog do ASA durante o processo de registro:

```
ciscoasa(config)# logging buffer-size 1000000
ciscoasa(config)# logging buffered 7
ciscoasa(config)# logging enable
ciscoasa# show logging
```

%ASA-7-717025: Validating certificate chain containing 3 certificate(s). %ASA-7-717029: Identified client certificate within certificate chain. serial number: 3000683B0F7504F7B244B3EA7FC00927E960D735, subject name: CN=tools.cisco.com,O=Cisco Systems\, Inc.,L=San Jose,ST=CA,C=US. %ASA-7-717030: Found a suitable trustpoint \_SmartCallHome\_ServerCA to validate certificate. %ASA-6-717028: Certificate chain was successfully validated with warning, revocation status was not checked. %ASA-6-717022: Certificate was successfully validated. serial number: 3000683B0F7504F7B244B3EA7FC00927E960D735, subject name: CN=tools.cisco.com,O=Cisco Systems\, Inc.,L=San Jose,ST=CA,C=US. %ASA-6-725002: Device completed SSL handshake with server management:10.62.148.184/22258 to 173.37.145.8/443 for TLSv1.2 session

#### Tente se registrar novamente:

ciscoasa # license smart register idtoken

#### Requisitos especiais para direitos adicionais

- Énecessário adquirir um direito de nível de recurso válido antes de configurar qualquer direito complementar
- Todos os direitos do complemento precisam ser liberados antes que você libere o direito da camada de recursos

#### Estado da Qualificação Durante a Operação de Reinicialização

- Os estados de qualificação são salvos na memória flash
- Durante o tempo de inicialização, essas informações são lidas da memória flash e as licenças são definidas com base no modo de imposição salvo
- A configuração de inicialização é aplicada com base nessas informações de qualificação em cache
- As qualificações são solicitadas novamente após cada reinicialização

#### Envolva o suporte do Cisco TAC

#### FP41xx/FP9300

Se todos os itens mencionados neste documento falharem, colete essas saídas da CLI do chassi e entre em contato com o TAC da Cisco:

Saída 1:

Saída 2:

```
FPR4125-1# scope monitoring
FPR4125-1 /monitoring # scope callhome
FPR4125-1 /monitoring/callhome # show detail expand
```

Saída 3:

Pacote de suporte de chassi FXOS

FPR4125-1# connect local-mgmt
FPR4125-1(local-mgmt)# show tech-support chassis 1 detail

Saída 4 (altamente recomendável):

Captura do Ethanalyzer a partir da CLI do chassi

FP1xxx/FP21xx

Saída 1:

ciscoasa# show tech-support license

Saída 2:

```
ciscoasa# connect fxos admin
firepower-2140# connect local-mgmt
firepower-2140(local-mgmt)# show tech-support fprm detail
```

## Perguntas frequentes (FAQs)

No FP21xx, onde está a guia Licensing (Licenciamento) na GUI do chassi (FCM)? A partir da versão 9.13.x, o FP21xx oferece suporte a dois modos ASA:

- Dispositivo
- Platform

No modo Appliance, não há interface do usuário do chassi. No modo de plataforma, há uma interface do usuário do chassi, mas a licença é configurada a partir da CLI do ASA ou do ASDM. Por outro lado, nas plataformas FPR4100/9300, a licença deve ser configurada no FCM via GUI ou FXOS CLI e as qualificações do ASA devem ser solicitadas ao ASA CLI ou ASDM. Referências:

- <u>Gerenciamento de licenças para o ASA</u>
- Dispositivos lógicos para o Firepower 4100/9300

- Licenças: Smart Software Licensing (ASAv, ASA no Firepower)
- Implantação do modo de plataforma ASA com ASDM e Firepower Chassis Manager

#### Como você pode habilitar uma Licença de Criptografia Forte?

Essa funcionalidade será habilitada automaticamente se o token usado no registro do FCM tiver a opção de permitir a funcionalidade de exportação controlada nos produtos registrados com esse token habilitado.

# Como você pode habilitar uma Licença de Criptografia Forte se os Recursos Controlados por Exportação no nível do FCM e o Encryption-3DES-AES relacionado no nível do ASA estiverem desabilitados?

Se o token não tiver essa opção habilitada, cancele o registro do FCM e registre-o novamente com um token que tenha essa opção habilitada.

O que você pode fazer se a opção Permitir a funcionalidade de exportação controlada nos produtos registrados com este token não estiver disponível quando você gerar o token? Entre em contato com sua equipe de contas da Cisco.

#### É obrigatório configurar o recurso Strong Encryption no nível do ASA?

A opção de criptografia forte de recurso é obrigatória apenas se o FCM estiver integrado a um servidor satélite anterior à versão 2.3.0. Esse é apenas um cenário em que você deve configurar esse recurso.

#### Quais IPs devem ser permitidos no caminho entre o FCM e a nuvem de Smart Licensing?

O FXOS usa o endereço <u>https://tools.cisco.com/</u> (porta 443) para se comunicar com a nuvem de licenciamento. O endereço <u>https://tools.cisco.com/</u> é resolvido para estes endereços IP:

- 72.163.4.38
- 173.37.145.8

#### Por que você recebe um erro de fora de conformidade?

O dispositivo pode ficar fora de conformidade nestas situações:

- Superutilização (o dispositivo usa licenças indisponíveis)
- Expiração da licença Uma licença baseada em tempo expirou
- Falta de comunicação O dispositivo não pode entrar em contato com a Autoridade de Licenciamento para obter uma nova autorização

Para verificar se sua conta está ou se aproxima de um estado de não conformidade, você deve comparar os direitos atualmente em uso pelo chassi do Firepower com os de sua Conta inteligente.

Em um estado fora de conformidade, você pode fazer alterações de configuração em recursos que exigem licenças especiais, mas a operação não será afetada. Por exemplo, acima do limite de licença Padrão, os contextos que já existem continuam a ser executados e você pode modificar a configuração deles, mas não é possível adicionar um novo contexto.

**Por que você ainda recebe um erro de fora de conformidade após a adição de licenças?** Por padrão, o dispositivo se comunica com a autoridade de licença a cada 30 dias para verificar os direitos. Se quiser acioná-lo manualmente, siga estas etapas: Para as plataformas FPR1000/2100, isso deve ser feito via ASDM ou via CLI:

ASA# license smart renew auth

Para plataformas FPR4100/9300, isso deve ser feito via CLI FXOS:

FP4100**# scope system** FP4100 /system **# scope license** FP4100 /license **# scope licdebug** FP4100 /license/licdebug **# renew** 

#### Por que não há Licença em Uso no nível ASA?

Verifique se a qualificação do ASA foi configurada no nível do ASA, por exemplo:

ASA(config)# license smart ASA(config-smart-lic)# feature tier standard

# Por que as licenças ainda não estão em uso, mesmo após a configuração de uma qualificação para o ASA?

Esse status é esperado se você implantou um par de failover ativo/em espera do ASA e verificou o uso da licença no dispositivo em espera.

De acordo com o Guia de configuração, a configuração é replicada para a unidade de standby, mas a unidade de standby não usa a configuração; ela permanece em um estado de cache. Somente a unidade ativa solicita as licenças do servidor. As licenças são agregadas em uma única licença de failover que é compartilhada pelo par de failover, e essa licença agregada também é armazenada em cache na unidade de standby a ser usada se ela se tornar a unidade ativa no futuro. Para referência: Licenças de cluster de failover ou ASA.

#### O que você pode fazer se o FCM não tiver acesso à Internet?

Como alternativa, você pode implantar o Cisco Smart Software Manager On-Prem (anteriormente conhecido como Cisco Smart Software Manager Satellite). Este é um componente do Cisco Smart Licensing que funciona em conjunto com o Cisco Smart Software Manager. Ele oferece visibilidade e relatórios quase em tempo real das licenças da Cisco que você compra e consome. Ele também oferece às organizações sensíveis à segurança uma maneira de acessar um subconjunto da funcionalidade do Cisco SSM sem o uso de uma conexão direta com a Internet para gerenciar sua base de instalação.

**Onde você pode encontrar mais informações sobre o Cisco Smart Software Manager On-Prem?** Essas informações podem ser encontradas no Guia de configuração do FXOS:

- Configurar um servidor satélite de licença inteligente para o chassi Firepower 4100/9300
- <u>Configurar o registro do Firepower Chassis Manager em um Smart Software Manager no</u> local

## Informações Relacionadas

- Guia de configuração da CLI de operações gerais do Cisco ASA Series
- Gerenciamento de licenças para o ASA
- Suporte Técnico e Documentação Cisco Systems

#### Sobre esta tradução

A Cisco traduziu este documento com a ajuda de tecnologias de tradução automática e humana para oferecer conteúdo de suporte aos seus usuários no seu próprio idioma, independentemente da localização.

Observe que mesmo a melhor tradução automática não será tão precisa quanto as realizadas por um tradutor profissional.

A Cisco Systems, Inc. não se responsabiliza pela precisão destas traduções e recomenda que o documento original em inglês (link fornecido) seja sempre consultado.